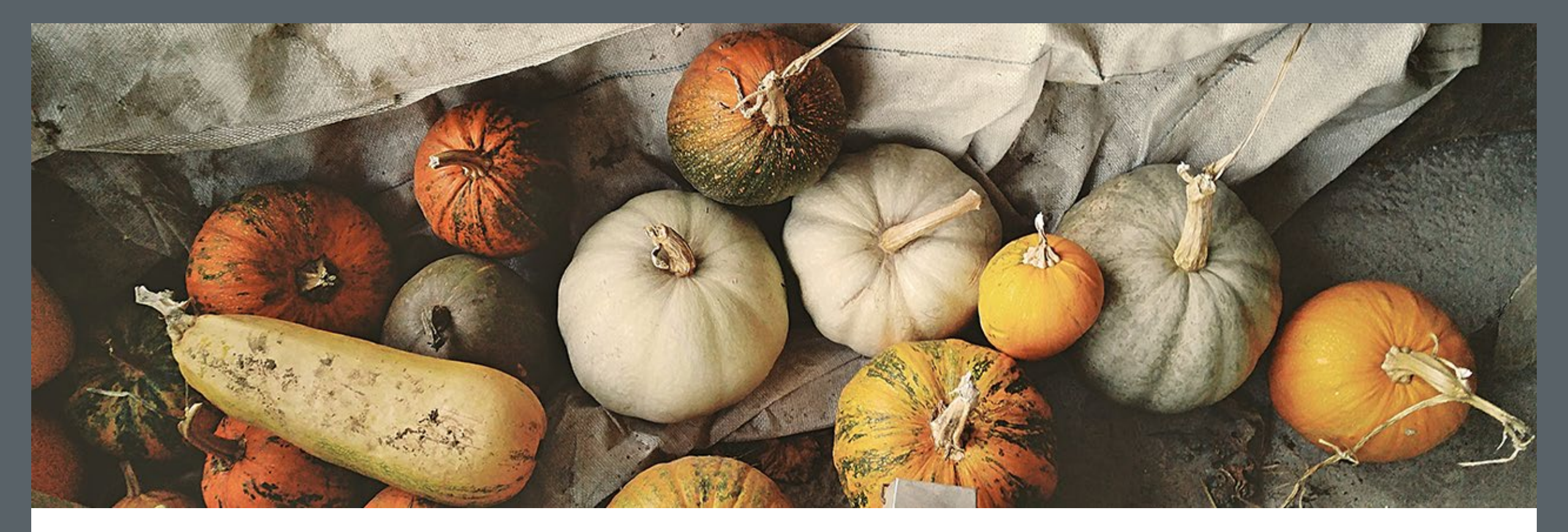

## Fall 2023 PACE Meeting PMO - 3000

October 24, 2023

### Welcome!

Agenda

- Welcome New DPAs!
- PMO Staffing Updates
- SPARC Disposals
- Inventory Updates
- FY 23 Metrics
- Audit Reports
- Sunflower Demo
- Capital Cost Transfer Updates
- DPA Roles, form and function
- Upcoming Training Opportunities

### Welcome New DPAs! July and October 2023 Classes

- Shawn Forzetting
- Angelica Trejo
- Jonathan Clough
- Jonathan Clark
- Sonam Kumari
- Priya Shah
- Blake Hennessy Bottorff
- Kevin Lo
- Yawen Li
- Jeremy Lucky
- Julianne Spitler
- Michelina Pilo

- Wendy Fang
- Elise Pimenta Estanislau
- Judy Womack
- Vanessa Ayala
- Gabrielle Burns
- Ven Su
- Frankie Wilson
- Mailan Smith
- Joshua Gomez
- Carol Guthrie
- Sara Mulinyawe

**Stanford University** 

### PMO-1000 FY23 Class Metrics

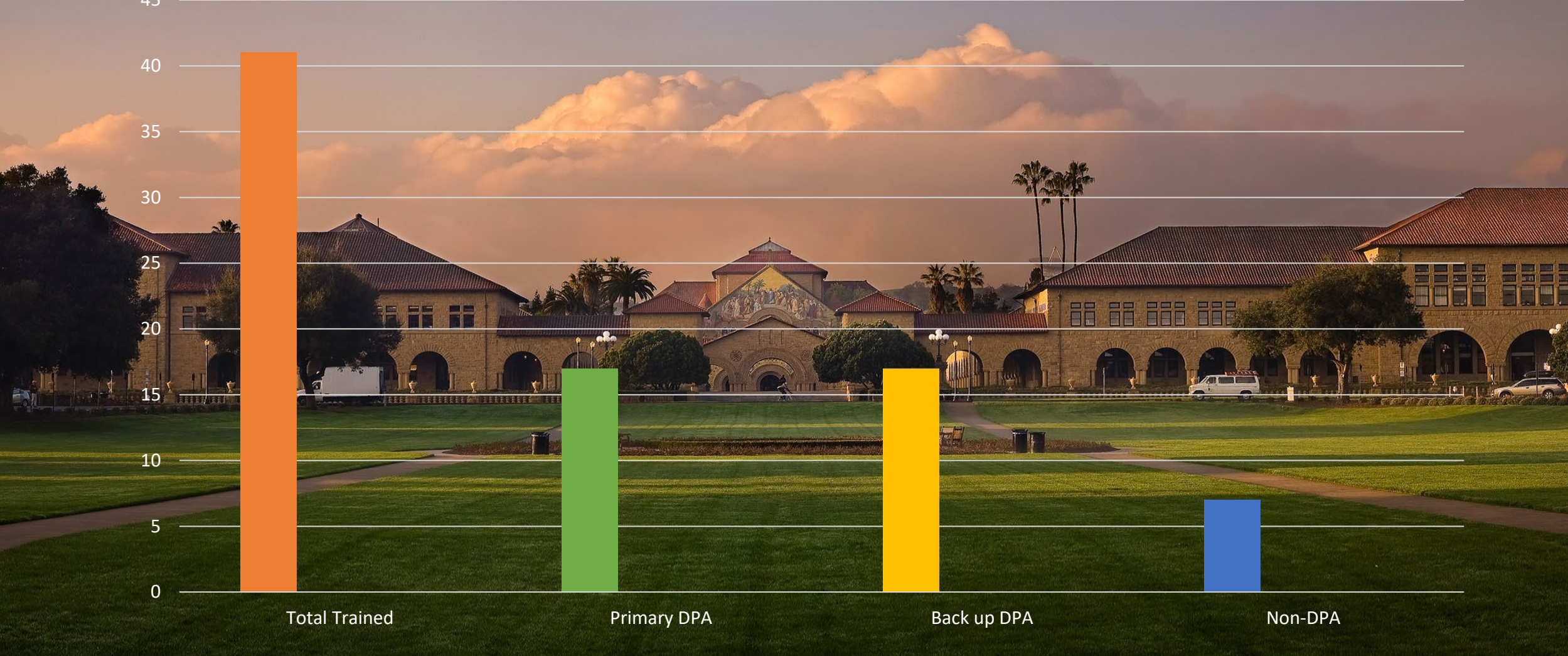

Stanford University

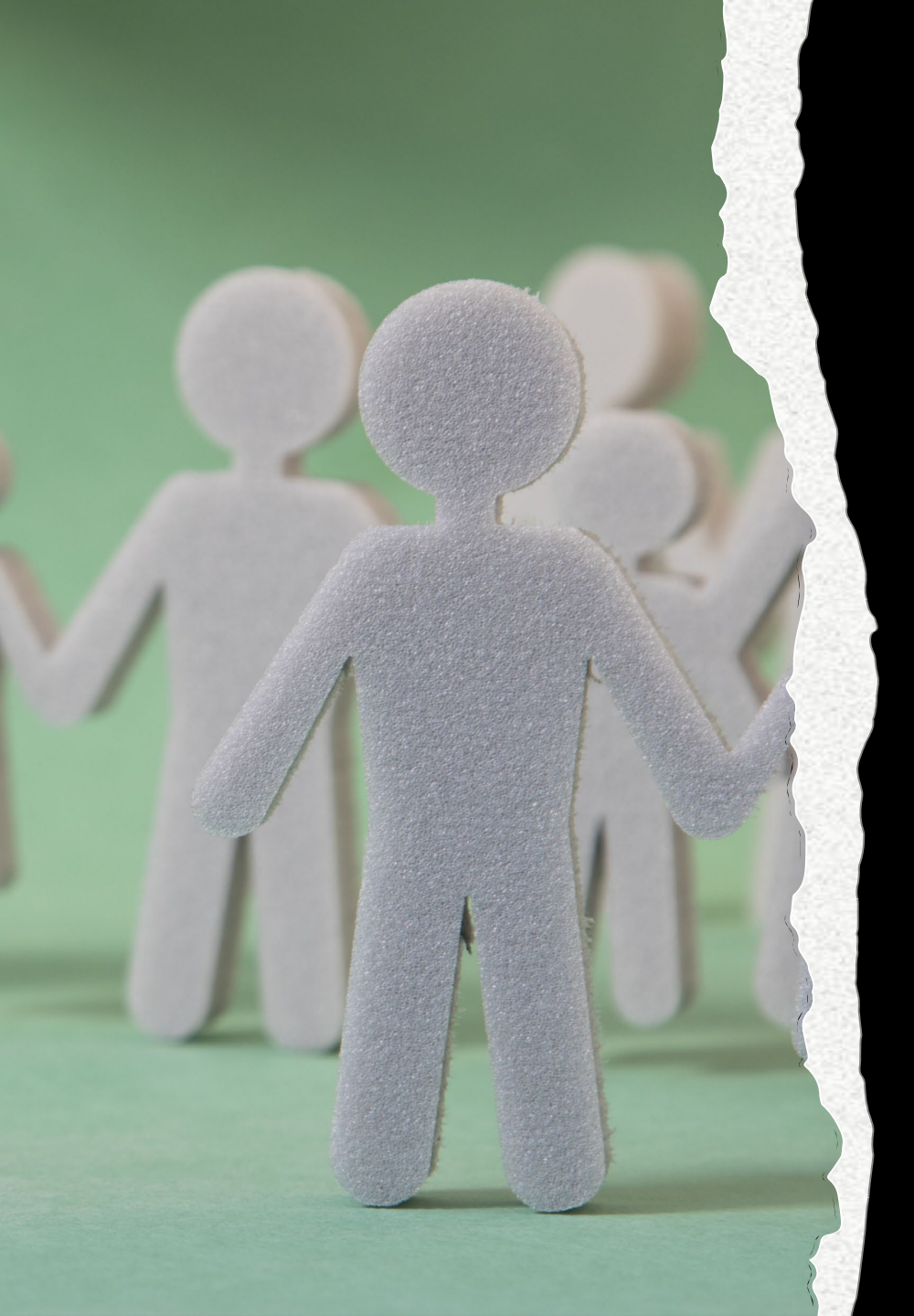

### PMO Staffing Updates

- Welcome!
  - Josh Strahan CPPA, Research Property Administrator
- Rebecca Galvin is no longer at PMO, she has taken a position with UIT
- The Property Programs Manager position is open, job req #100781 and is hybrid-eligible schedule.

### SPARC Device Disposition – Staff Purchases

In the event a staff person wishes to purchase their used computer or phone, the following specific steps are needed to accomplish this:

- 1. **Device user** obtains a guesstimate of the device's market value (*https://www.gazelle.com/ or https://ebay.com are possible sources*)
- 2. User contacts DPA to request initiation of purchase
- 3. DPA obtains approvals to buy from Department Manager and/or Chair
- 4. **DPA** contacts **SPS** to obtain price quote (If purchased within one year, Dept. to provide purchasing information. Device will be sold for purchase price or fair market value, whichever is greater)
- 5. Devices with cellular service: Department issues an Order-IT request to submit a Cancel-Order, requesting release of the device to a personal account
- 6. User backs-up and removes iCloud account or Google log-in (unlocks device/phone)
- 7. DPA creates Service Now (SNOW) ticket for device to be sanitized or wiped a. Reference the ticket number in the notes of the SPARC excess request
- 8. Once the Order-IT is processed, it is turned over to Mobile Device Services, who will release financial responsibility to the user. Once the transfer is authorized with the new carrier, the user receives emailed instructions on how to assume liability of the phone number, if desired. Instructions are also provided on how to contact the new carrier directly.
- 9. User performs remote reset/device wipe to ensure all SU is data removed
- 10. If price is acceptable to buyer, DPA generates SPARC request for sale
- 11. SPS sends invoice, buyer pays invoice
- 12. SPS opens SNOW (help) ticket to release device from MDM & ASM
- 13. User is now in possession of phone

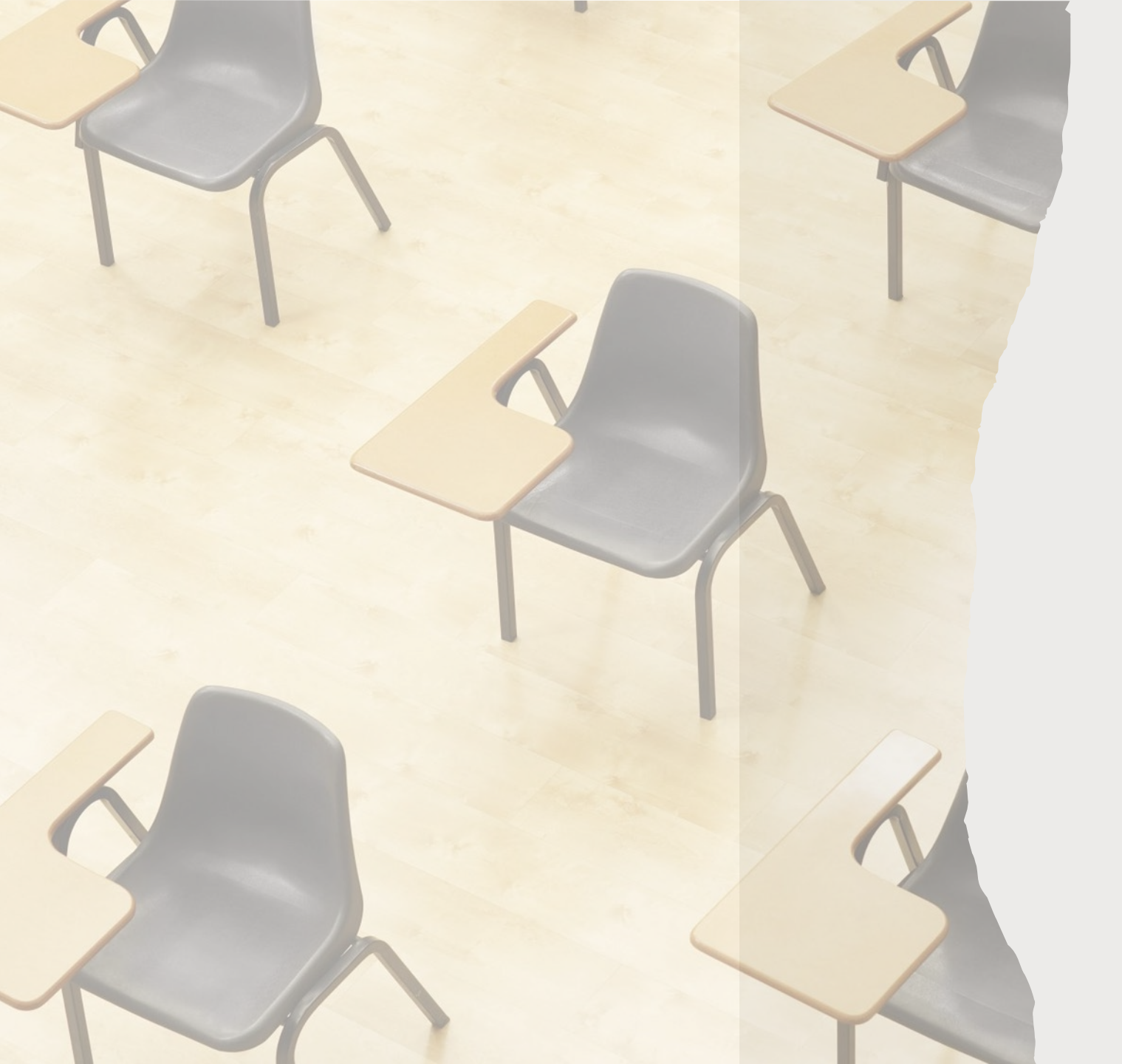

### Furniture Disposal

- Furniture removal should be coordinated with the assistance of Steven Magee, Reutilization Specialist.
- NO SPARC Excess is needed for furniture disposals
- Small quantities or small projects (<10 items or a large group of matching chairs:
  - Contact Steven Magee
  - Send photos to him to decide what should go into the ReUse Program
  - Arrange move of furniture to warehouse/PSSI as appropriate via UG2 – a work order is needed through Building Grounds Maintenance (BGM) website or through a 3<sup>rd</sup> Party mover
- Large quantities or projects (2 -3 offices or more)
  - Contact Steven Magee
  - Arrange for a walk-through for evaluation
  - Steven Magee will tag the furniture to go to ReUse
  - Arrange with UG2 or 3<sup>rd</sup> Party movers
  - If using a 3<sup>rd</sup> Party mover, please coordinate with Steven Magee for delivery
  - A PSSI workorder is needed for broken/unacceptable material

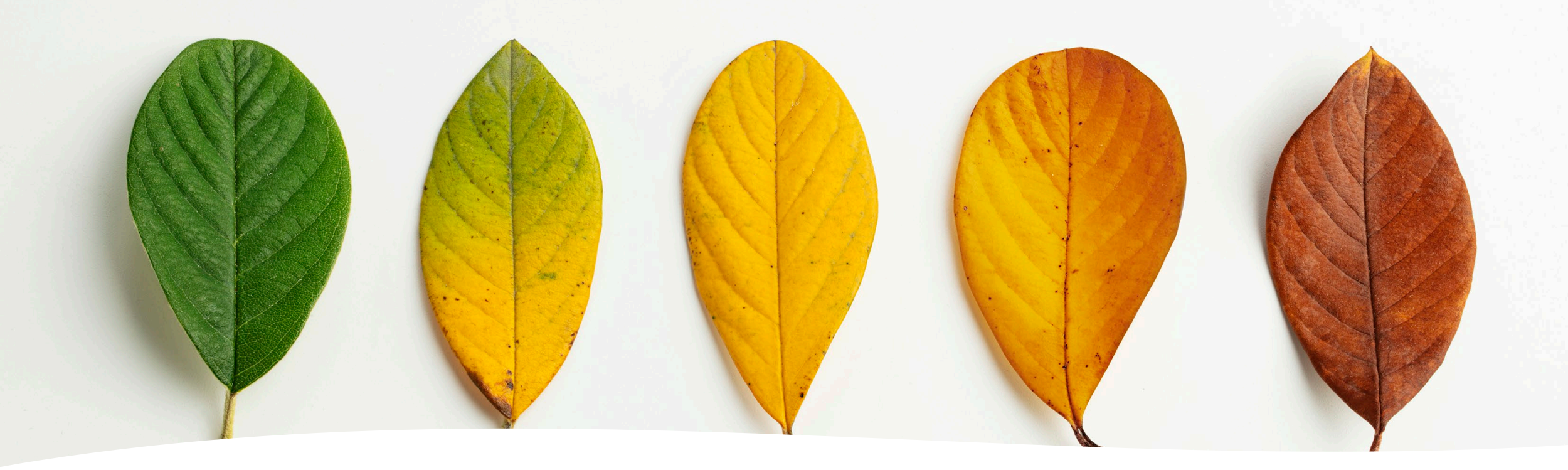

B23 Inventory Update

- B23 Inventory Closed on August 31, 2023
- All resolutions have been entered into SFA
- Overall University result is ~96%
  - The impact of the Covid period is reflected in these inventory results
- Thank you to ALL!

### Lessons Learned

# Communication and relationship building is essential

| Schedules and accessibility<br>effect inventory progress | Record<br>Maintenance<br>-> | Location,<br>Custodian<br>updates,<br>dding photos |
|----------------------------------------------------------|-----------------------------|----------------------------------------------------|
| Integrity of<br>Affidavit<br>verification<br>equipment   | Other<br>thoughts?          | Remember: Inventory Matters !                      |

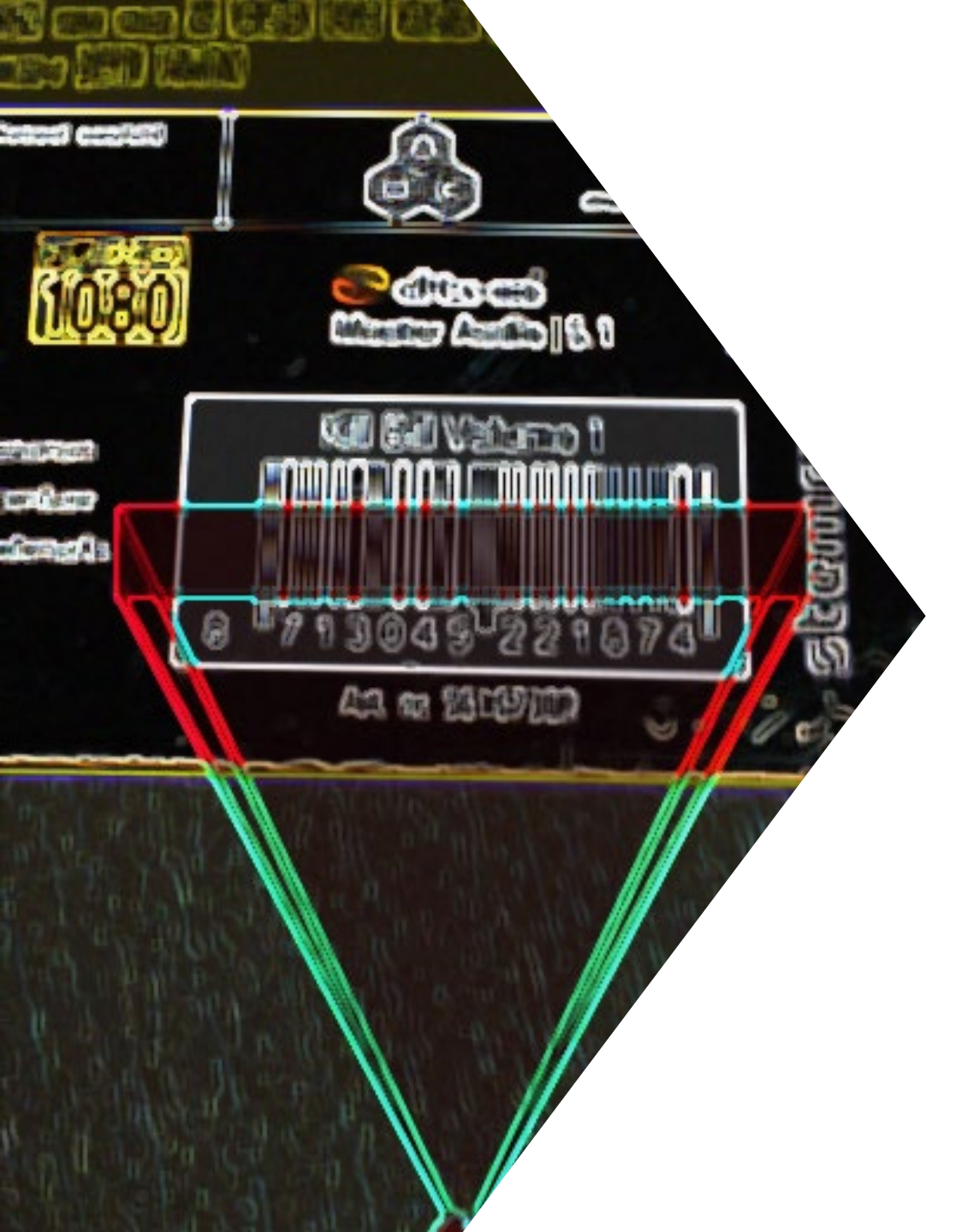

### B25 Inventory Update

- Began in September 2023
- UnMatched purchase order clean-up prior to initial scan
- DPA scheduling
- Initial scans conducted to date include:
  - University IT
  - Law School
  - Psychology
  - Land, Buildings and Real Estate (LBRE)
- Upcoming initial scans:
  - Stanford Redwood City
  - HEPL/KIPAC
  - Physics
  - Pulse Institute/SUNCAT/SLAC
  - Art and Art History
- Stanford Research Computing Facility expansion

### PMO METRICS

The Year in Review

### **Record** Creation

• Over 2,700 capital records were created in FY23

• An additional 600 non-capital assets were also recorded

#### Record Creation After Receipt, in days Overall average: 86.4

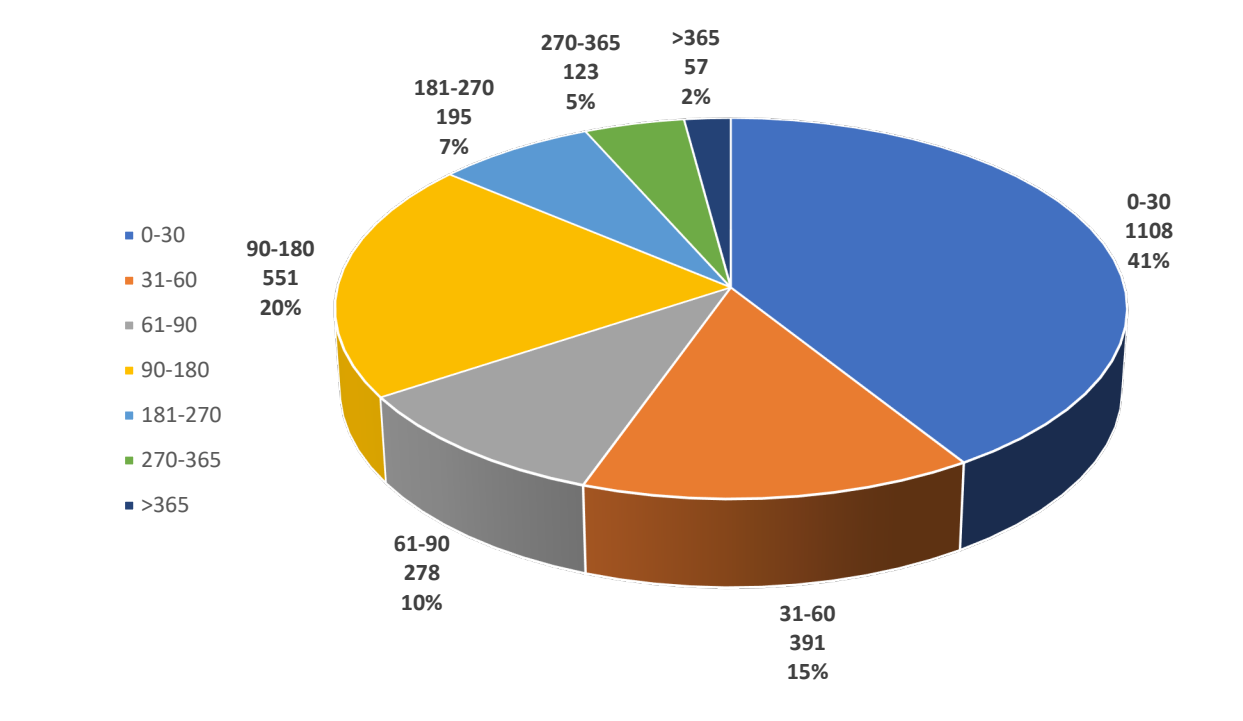

Total Dollars Posted by Last Update Date -As of Aug'23

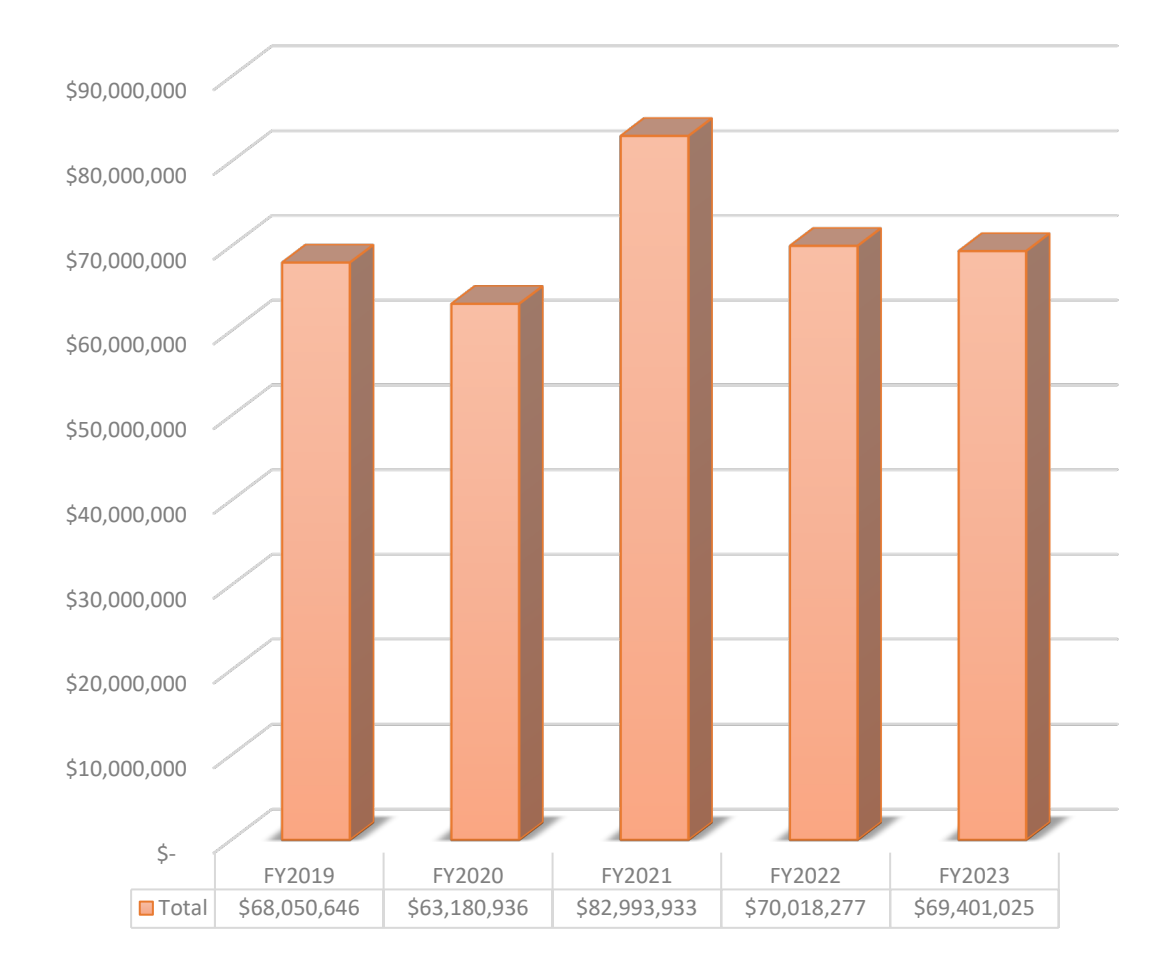

### Reconciled Acquisitions

- Note:
- FY21 spike due to post-pandemic receipts and record creations

### Capital Cost Transfer – Metrics & Updates

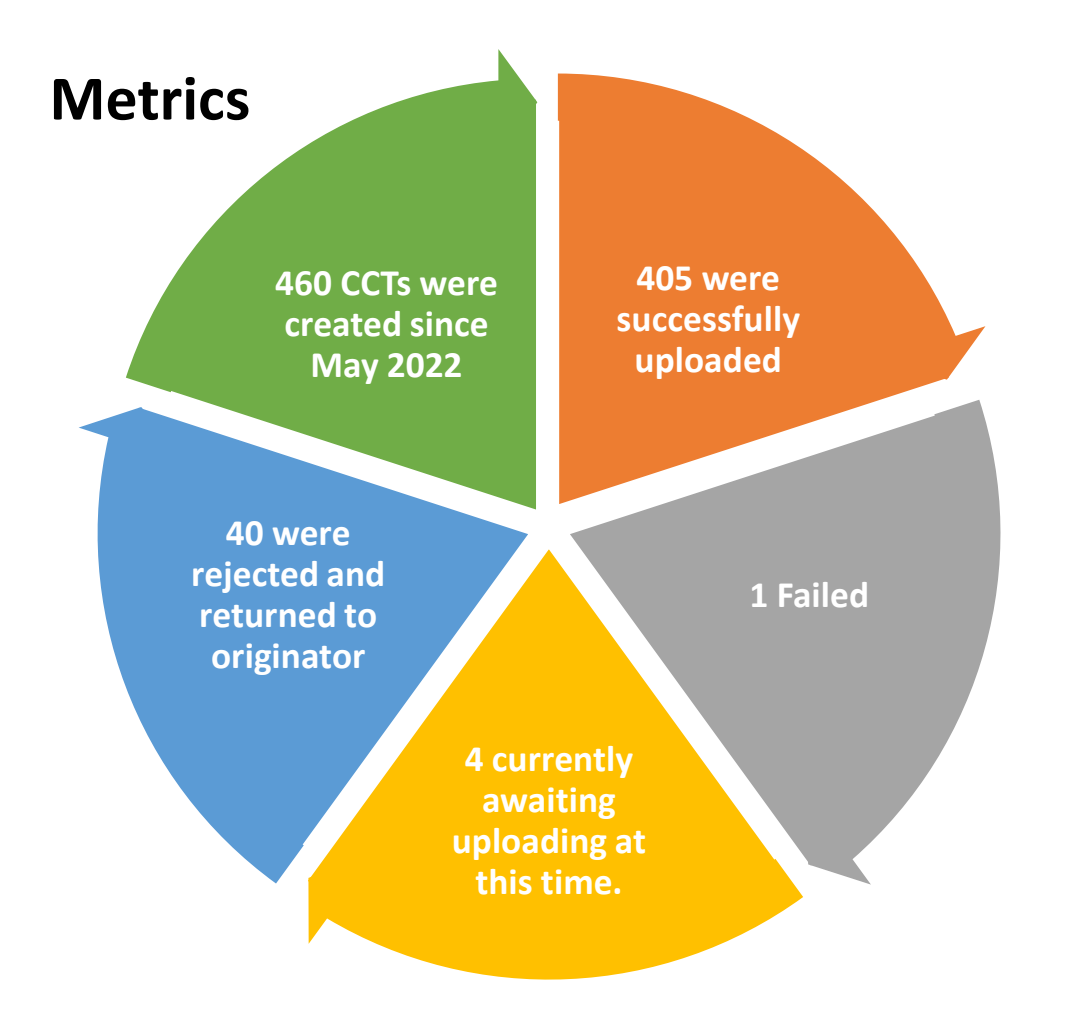

#### **Updates**

- The Project Team is updating the CCT application to include validations that will alert originators and approvers if there is a problem with the PTAE, expenditure item date, vendor site/number, and transaction control.
- DPA should advise originators to verify that PTAEs are active/valid, especially for sponsor awards which should be within the start/end dates.
- Enter data in the date field completely (MM/DD/YYYY). Errors can cause a backlog prior to AP INV uploads.

- Total requisitions reviewed 3,712
- Total errors
   469
- Error Rate 12.6%

**Error Breakdown** 

- Wrong ET 200
- No Screening 187
- Award End 30
- Tax on Fed 4
  - Other\* 48

### Capital Requisitions Reviewed

• 12.6% is an improvement from FY22 (13.5%)

• \*"Other" primarily consists of sales tax errors, where the tax is erroneously itemized in the requisition, resulting in the tax being taxed (occurred 21 times).

• Also includes Pcard use for capital, req not matching quote, quote missing, etc.

### Retirements Processed (through June 2023)

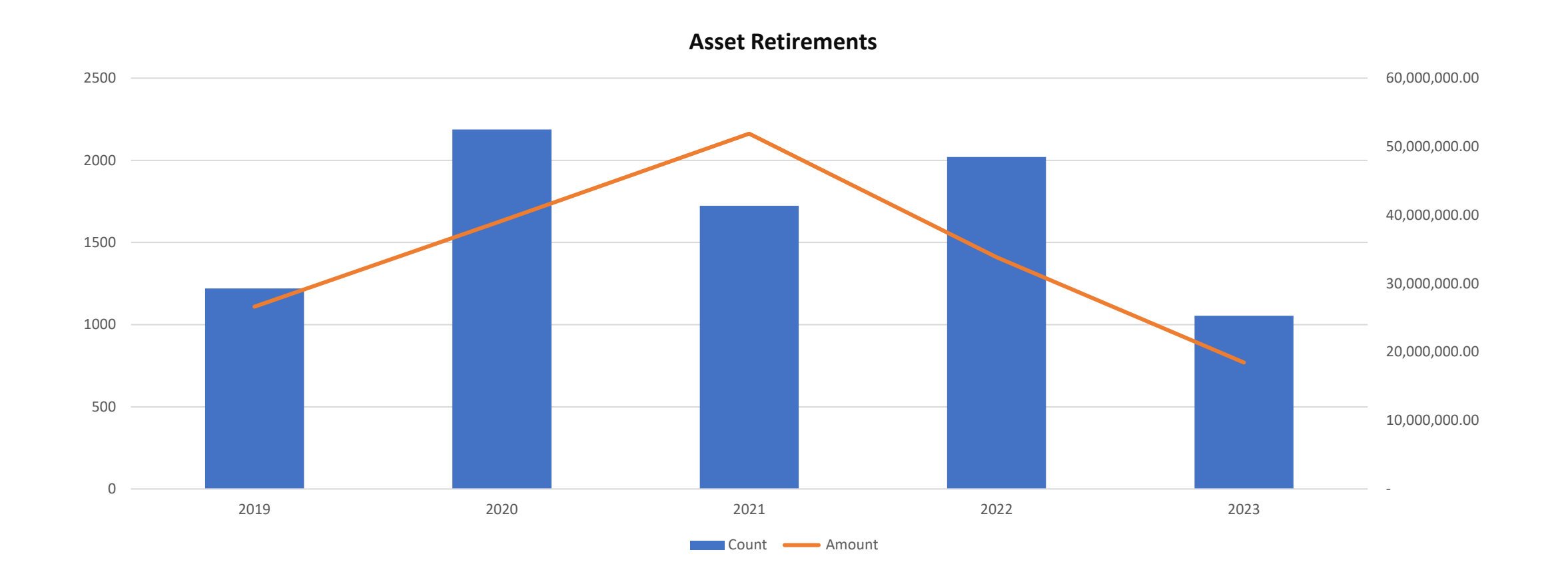

### Dispositions via SPARC

SPARC Excess Requests FY23 - by category

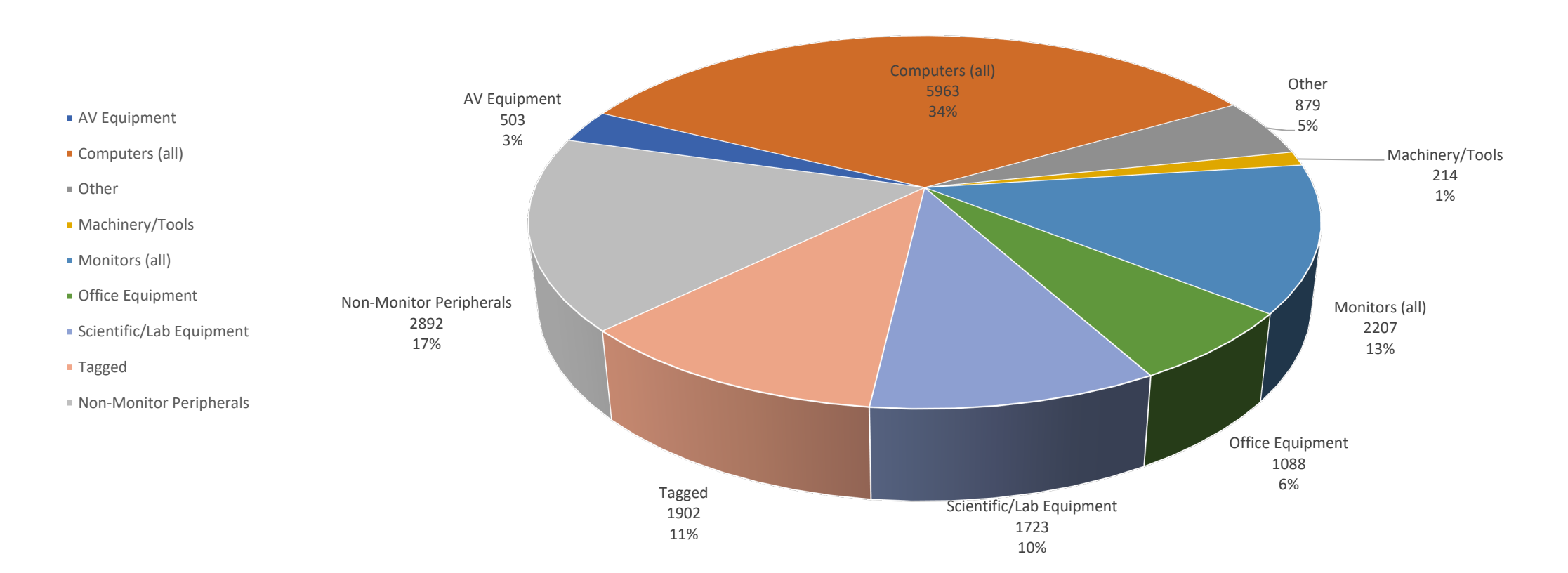

#### Disposal Volume by Quad

Top Five Quads

07 – Med School\*

08 – GSB

14 – UIT

04 – Engineering\*\*

02 – Engineering

\*Also includes:

**Chemistry and Biology** 

\*\*Also includes: Physics, HEPL, GLAM

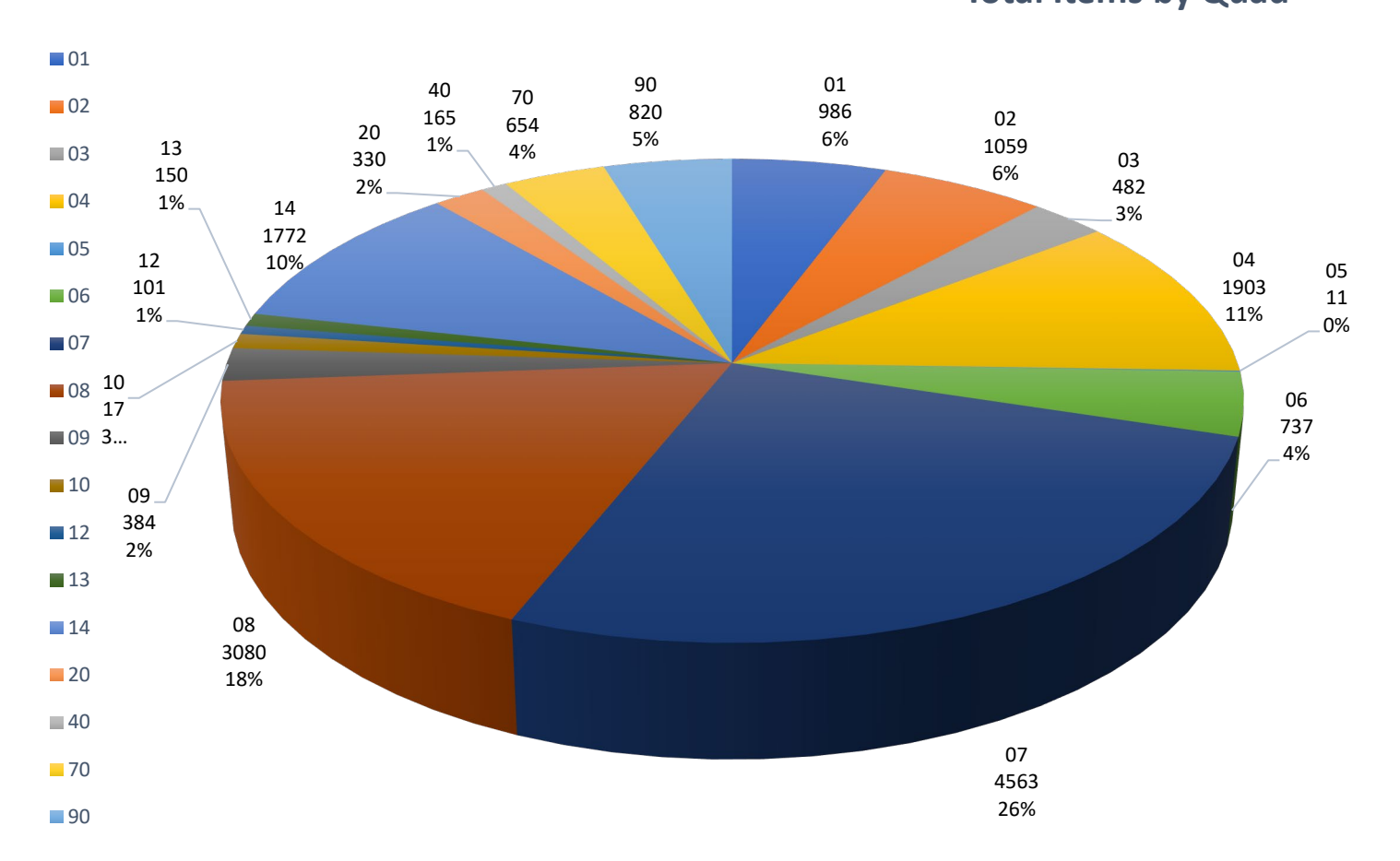

#### SPARC Excess Requests FY23 Total Items by Quad

#### Reuse Furniture Program

| • | Items Reused:          | \$5,213   |
|---|------------------------|-----------|
| • | Disposal Cost Avoided: | \$317,806 |

- Replacement Cost Avoided:
- Total Savings to Stanford:
- <u>\$295,714</u> **\$613,520**
- Landfill Diversion: 280,204 lbs. (140.1 tons)
- CO2 Emission Reduction: 445.58 metric tons

NOTE: Of the 5,213 items diverted, 1,504 were reused on campus, the balance were sold or donated

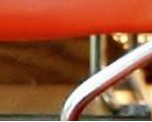

#### Audit Update

- Office of Naval Research Property Control System Analysis (PCSA)
  - Conducted August 2023
  - No findings or observations
- Alameda County and Monterey County
- Upcoming:
  - Uniform Guidance (conducted by PwC)
  - IT Audit
- Reminder Stanford can be subject of an Audit by any Sponsor
  - If you are contacted directly by a sponsor or auditing agency, please reach out to PMO immediately.

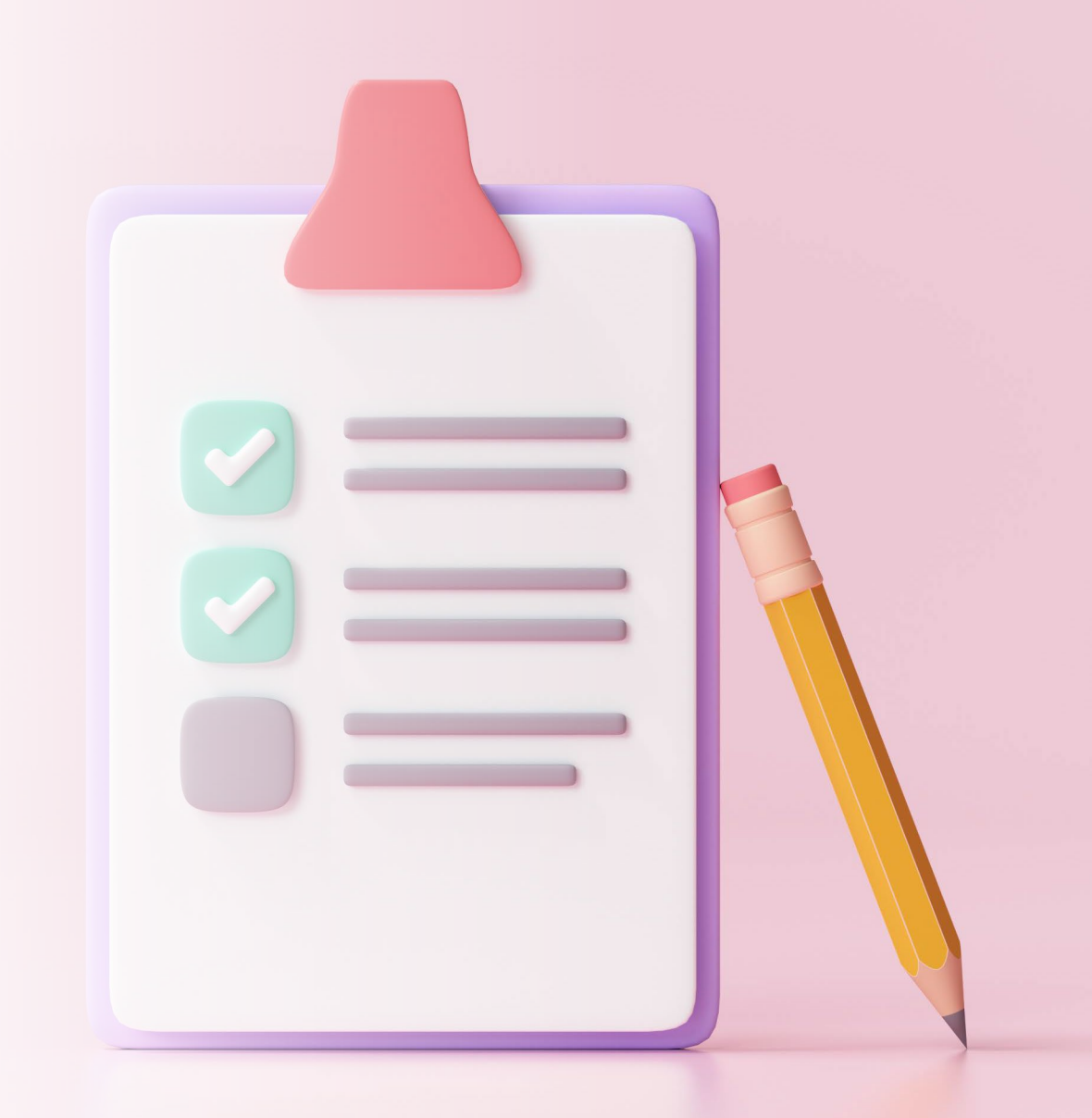

### Federal Year End

- October 31, 2023
- PMO Sponsor Compliance Team providing reports to all Federal Sponsors
- Keeping up with UnMatched purchase orders vital to effort

### Calendar Year End

- December 31, 2023
- To be recognized in Tax Year 2023 by the IRS, donations must be physically received by 12/31/2023

24

Get the word out to donors

# TIME FOR POLLEV!

#### Let's hear from you!

In your Internet Browser Pollev.com/kimkaehler190

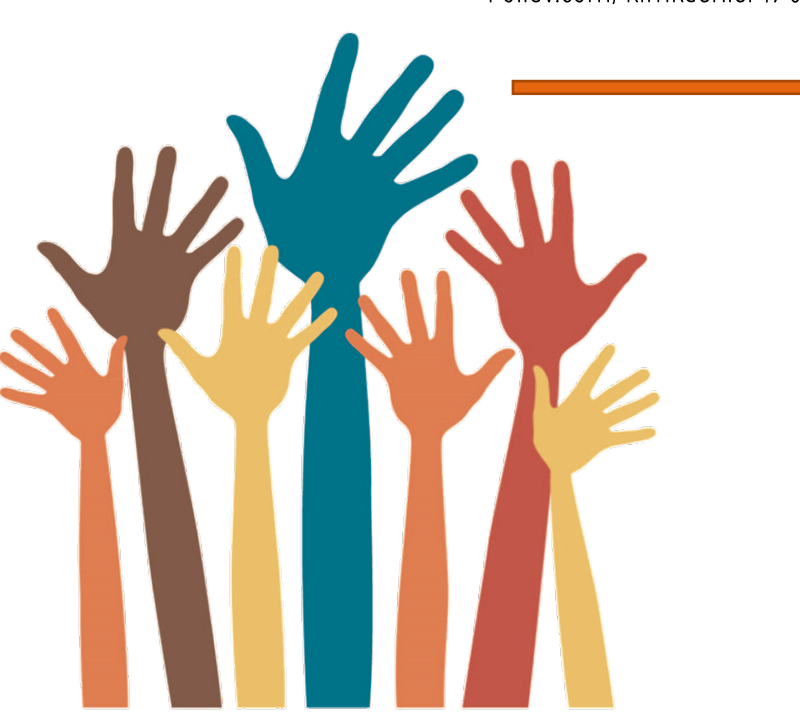

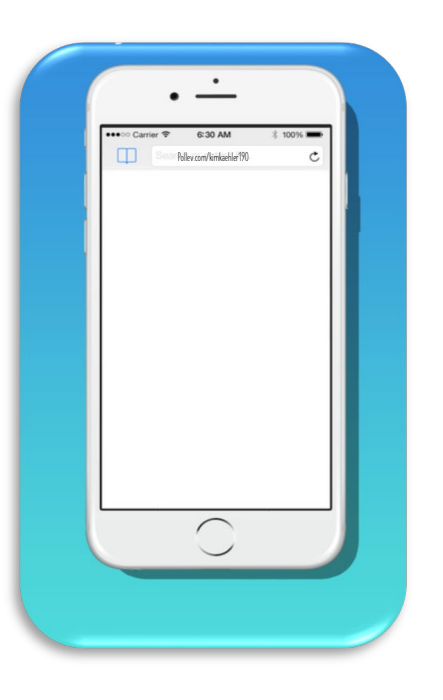

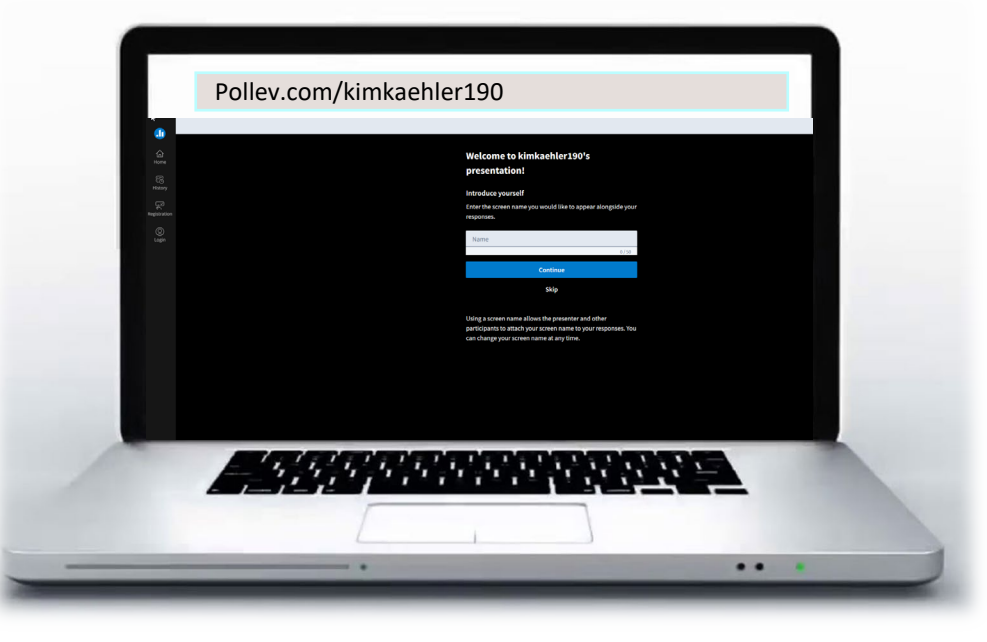

#### Select the training topics that would most interest you (select all the apply)

| Unmatched tips and tricks                                      |    |
|----------------------------------------------------------------|----|
|                                                                | 0% |
| Capital Cost Transfers                                         |    |
|                                                                | 0% |
| Physical Inventory Preparation Training                        |    |
|                                                                | 0% |
| Advanced DPA class (focused on research policy and procedures) |    |
|                                                                | 0% |
| Property Professional Development                              |    |
|                                                                | 0% |
| Disposition Process, Roles and Responsibilities                |    |
|                                                                | 0% |
| Promoting Property Awareness                                   |    |
|                                                                | 0% |
| DPA Review and Approval Process                                |    |
|                                                                | 0% |

Start the presentation to see live content. For screen share software, share the entire screen. Get help at **pollev.com/app** 

As part of PMO's FY24 Outreach program, we are focused on providing added information and support to our campus community. What are some topics or areas of concern you may like additional information about?

Nobody has responded yet.

Hang tight! Responses are coming in.

Start the presentation to see live content. For screen share software, share the entire screen. Get help at pollev.com/app

#### If PMO facilitates an informational session for your organization, would you prefer:

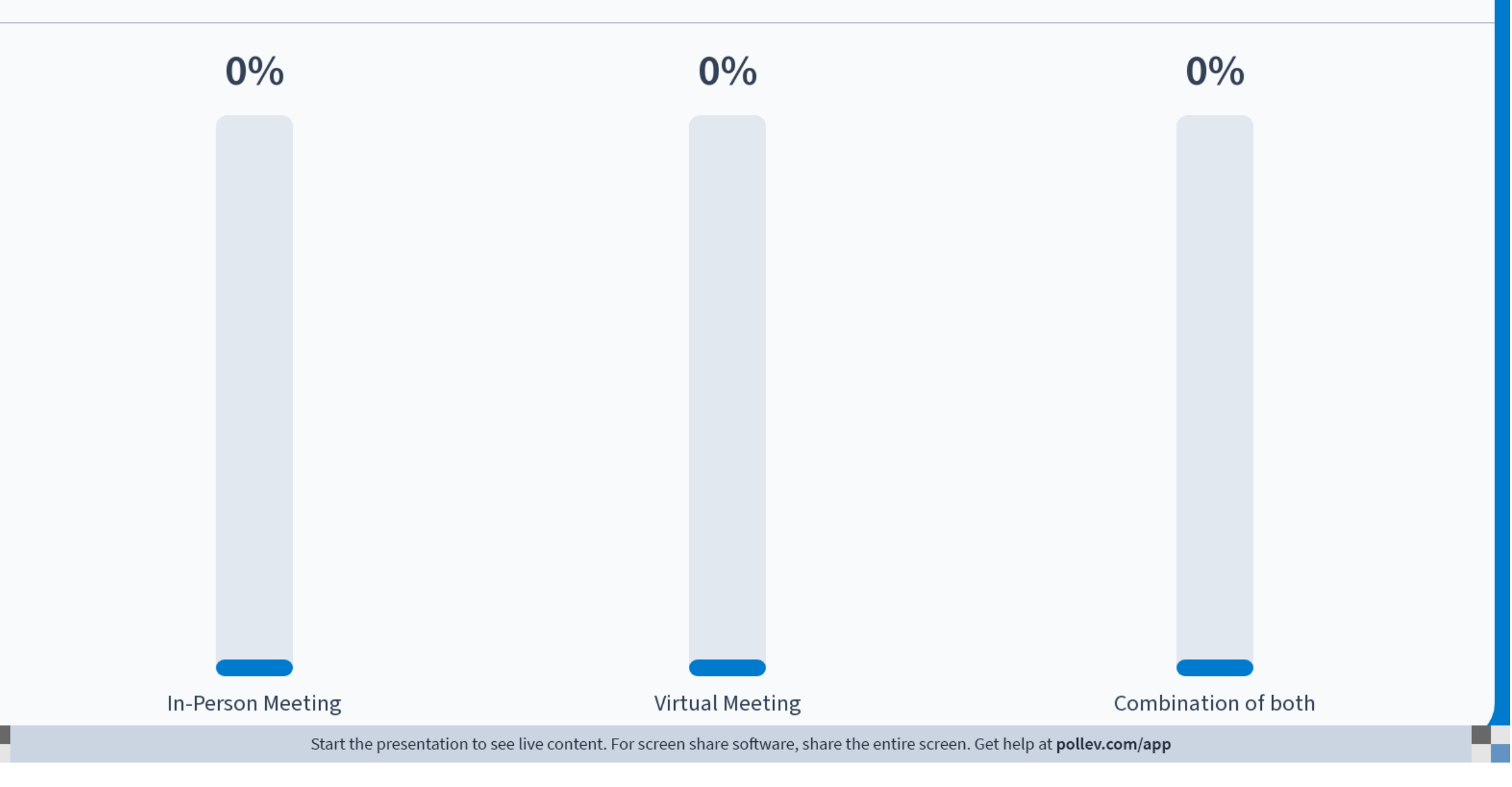

All rights reserved.

# Creating multiple records from a single purchase order

Other Identifier

Sunflower Systems September 28, 2023

# SunflowerEnterprise

Intref

The first step to create your records is to enter the PO number in the PO Interface Identifier field. Click enter to populate the capital line items.

This PO is showing three pieces of exercise equipment, lines 1, 2, and 6. To start allocating your lines, click the Show List button at the bottom of the form.

| Agree Contra   | ct Mgmt Maintenance Finance Inactive Excess                   | Review IT Co              | mponents E | arcode Co | nfiguration Ship | oments A <u>d</u> m | in <u>Reports</u> Functions | Utility Window |
|----------------|---------------------------------------------------------------|---------------------------|------------|-----------|------------------|---------------------|-----------------------------|----------------|
|                |                                                               | ĵ [ <u>?</u> [ [ <u>]</u> | H 🖌 🔏      | 🖻 🗹 👓     | - 🖾 💽            | 🗎 🕕 🕄               | 🖶 品 🛄 🗌                     |                |
| urchase Orders | - aspo0010 (Page 1 of 3) ://///////////////////////////////// |                           | ********   |           |                  |                     | *****************           | eeee ≝ ज ×े    |
| Purchase Orde  | rs                                                            |                           |            |           |                  |                     |                             |                |
|                |                                                               | Quantiar                  |            | 0         | ranization       |                     | Dree Lladata E              | laa            |
|                | 001164 P6                                                     | ACIFIC FITNES             | SS PRODUC  | TS L      | PRO              |                     | Y                           | lag            |
|                | mmente                                                        |                           |            |           |                  |                     | l.                          |                |
|                |                                                               |                           |            |           |                  | 1                   |                             |                |
| •              |                                                               |                           | <i>.</i>   |           |                  |                     |                             |                |
| O Item Detail: | 3                                                             |                           |            |           |                  |                     |                             |                |
|                |                                                               | QUAN                      | тітү       | A         | LLOCATE          | D                   |                             |                |
| NP Item #      | Description                                                   | Ordered                   | Received   | Assets *  | Non-Material *   | Material *          | Remaining Balance           |                |
| □ □ 1          | FREEMOTION DUAL CABLE CROSS (WHEEL                            | 1                         | 1          | 0         | 0                | 0                   | \$6,333.33                  |                |
| 2              | NUSTEP T5 RECUMBENT STEPPER, STANDA                           | 1                         | 1          | 0         | 0                | 0                   | \$5,102.72                  |                |
| 6              | SCIFIT PRO 1 UPPER BODY W/ADJ HEAD, CF                        | 1                         | 1          | 0         | 0                | 0                   | \$4,868.00                  |                |
| <u> </u>       | SHIPPING & HANDLING                                           | 1                         | 1          | 0         | 0                | 0                   | \$2,315.50                  |                |
| 8              | DELIVERY & SETUP (INSTALLATION)                               | 1                         | 1          | 0         | 0                | 0                   | \$2,275.00                  |                |
|                |                                                               |                           |            |           |                  |                     |                             |                |
|                |                                                               |                           |            |           |                  |                     |                             |                |
|                |                                                               |                           |            |           |                  | ļļ                  |                             |                |
|                |                                                               |                           |            |           |                  | L                   |                             |                |
|                |                                                               |                           |            |           |                  |                     |                             |                |
|                |                                                               |                           |            |           |                  |                     |                             |                |
|                | r.                                                            | 41                        |            |           |                  |                     |                             | Þ              |
|                | L                                                             |                           |            |           |                  | ~                   | 1                           |                |
|                |                                                               |                           | _<<        | View >>   | Show List        | Change Log          | J                           |                |
|                |                                                               |                           |            |           |                  |                     |                             |                |

This box will pop up, it is called the allocation box. To add a line item, click the small box to the far left of the line.

| Exit Agree Contract Mgmt Maintenance Einance Inactive Excess Review IT Components Barcode Configuration Shipments Admin Rep<br>Purchase Orders - aspo0010 (Page 1 of 3)                                                                                                    | orts Functions Utility Window<br>및 [[]]<br>아아아아아아아아아아아아아아아아아아아아아아아아아아아아아아아아아아                                   |
|----------------------------------------------------------------------------------------------------|----------------------------------------------------------------------------------------------------|
| Image: A special conditions       Image: A special conditions       Image: A special conditity and special conditions       Image: A specia | ≦ II<br>× R ≚ 0000000000000000000000000000000000                                                                |
| Purchase Orders - aspo0010 (Page 1 of 3) 500000000000000000000000000000000000                                                                                                    | ×⊼⊻ ≥ 00000000000000000000000000000000000                                                                       |
| Purchase Orders     Selected POs       Cmpl? NP     PO     Identifier   Po                                                                                                    | 4                                                                                                    |
| Cmpl? NP_PO Identifier Po Supplier Organization PO                                                                                                    |                                                                                                    |
| Cmpr NP PO identifier Po Supplier Organization Po                                                                                                    |                                                                                                    |
| 63001164 PACIFIC FITNESS PRODUCTS LPRO                                                                                                    |                                                                                                    |
| Comments                                                                                                    | line in the second second second second second second second second second second second second second second s |
|                                                                                                    | Unallocated                                                                                                    |
| PO Item #                                                                                                    | Quantity                                                                                                    |
| PO Item Details                                                                                                    |                                                                                                    |
| QUANTITY ALLOCAT                                                                                                    |                                                                                                    |
| NP Item # Description Ordered Received Assets * Non-Materia                                                                                                    |                                                                                                    |
| I FREEMOTION DUAL CABLE CROSS (WHEEL     I I 0                                                                                                    | ^ ^                                                                                                    |
| 2 NUSTEP T5 RECUMBENT STEPPER, STANDA 1 1 0                                                                                                    |                                                                                                    |
| 6 SCIFIT PRO 1 UPPER BODY W/ADJ HEAD, CF 1 1 0                                                                                                    |                                                                                                    |
|                                                                                                    |                                                                                                    |
| 8 DELIVERY & SETUP (INSTALLATION)                                                                                                    |                                                                                                    |
| Serialized Assets                                                                                                    | Allocate                                                                                                    |
| Non-Serialized Materials                                                                                                    |                                                                                                    |
|                                                                                                    |                                                                                                    |
|                                                                                                    |                                                                                                    |
|                                                                                                    |                                                                                                    |
|                                                                                                    |                                                                                                    |
| ▲                                                                                                    | Ð                                                                                                    |
| < View >> Show List Change Log                                                                                                    |                                                                                                    |
|                                                                                                    |                                                                                                    |
|                                                                                                    | )                                                                                                    |

Clicking the box will populate that line item in the allocation box to the right. When you have all line items you need to include on your asset record, click the Allocate button. Double Arrow

This will take you to the record entry form.

| dit <u>Ag</u> re | e    | Contrac    | t Mgmt Maintenance Finance Inactive Excess                  | Review IT Co       | omponents B | arcode C | onfiguration s | Shipments  | Admin Reports   | Functions Utili | ity <u>W</u> indow <u>H</u> elp |   |
|------------------|------|------------|-------------------------------------------------------------|--------------------|-------------|----------|----------------|------------|-----------------|-----------------|---------------------------------|---|
|                  | 昌    | <b>[</b> ] |                                                             | 🗹 ( <u>?</u> ( ( ) | H 🕞 🍯       | 🖻 🖉 🕯    | •• 🖾 💽 🛛       | 8 🗎 🕕      | 😣 🟚 🖁           | 🛅               |                                 |   |
| Purcha           | se ( | Orders ·   | aspo0010 (Page 1 of 3) 200000000000000000000000000000000000 |                    |             |          |                |            |                 |                 | ≪ ≝ ज ×Ì                        |   |
| - Purch          | nase | e Order    | s                                                           |                    |             |          |                |            | Selected POs    |                 |                                 | - |
| Com              | 10 N |            | Identifier [                                                | a Suppliar         |             |          | ranization     |            | PO              |                 |                                 |   |
|                  |      | 63         | 001164                                                      | PACIFIC FITNE      | SS PRODUC   | TS       | PRO            |            | ltem #          |                 |                                 |   |
|                  |      | Co         | mments                                                      |                    |             |          |                |            |                 |                 |                                 |   |
| Cal.             |      | 00         |                                                             |                    |             |          |                |            |                 | Add to list     | t                               |   |
|                  |      |            |                                                             |                    |             |          |                |            | PO              | ltem #          | Quantity                        |   |
| PO It            | em   | Details    |                                                             |                    |             |          |                |            | 63001164        | 1               | 1                               |   |
|                  |      |            |                                                             | QUAN               | TITY        |          | ALLOCA         | TED        |                 |                 |                                 |   |
| N                | Plte | em #       | Description                                                 | Ordered            | Received    | Assets * | Non-Materia    | al * Mater | i               |                 |                                 |   |
|                  | 1    |            | FREEMOTION DUAL CABLE CROSS (WHEEL                          |                    |             | 0        |                | 0          | -               |                 |                                 |   |
|                  | 2    | :          | NUSTEP 15 RECUMBENT STEPPER, STANDA                         |                    |             | 0        |                |            | =               |                 |                                 |   |
|                  | 6    | ,          | SCIFIT PRO 1 UPPER BODY W/ADJ HEAD, CI                      |                    |             | 0        |                | 0          | -               |                 |                                 |   |
|                  |      | ,          |                                                             |                    |             | 0        |                |            |                 |                 |                                 |   |
|                  |      | <u> </u>   | DELIVERT & SETUP (INSTALLATION)                             |                    |             |          |                |            |                 |                 |                                 |   |
|                  |      |            |                                                             |                    |             |          |                | _          |                 |                 |                                 |   |
|                  |      |            |                                                             |                    |             |          |                |            |                 |                 |                                 | 5 |
|                  |      |            |                                                             |                    |             |          |                |            | Serialized As   | sets            |                                 |   |
|                  |      |            |                                                             |                    |             |          |                |            | ○ Serialized Ma | aterials        | Allocate                        |   |
|                  |      |            | 1                                                           |                    |             |          |                |            | ○Non-Serialize  | d Materials     |                                 |   |
|                  |      |            |                                                             |                    |             |          |                |            | l               |                 |                                 |   |
|                  |      |            |                                                             | (1) 25             | 000000      |          |                |            |                 |                 |                                 |   |
|                  |      |            |                                                             |                    | <<          | View >   | > Show Lis     | st Change  | e Log           |                 |                                 |   |
|                  |      |            |                                                             |                    |             |          |                |            |                 |                 |                                 |   |
|                  |      |            |                                                             |                    |             |          |                |            |                 |                 |                                 |   |
|                  |      |            |                                                             |                    |             |          |                |            |                 |                 |                                 |   |
|                  |      |            |                                                             |                    |             |          |                |            |                 |                 |                                 |   |
| neck bo          | x to | select     | aline                                                       |                    |             |          |                |            |                 |                 |                                 |   |
| ecord: 1         | /5   |            |                                                             |                    |             |          |                |            |                 |                 |                                 |   |

\_

 $\times$ 

Sunflower Enterprise - Production 5.4.2 - 09/28/2023 (KKAEHLER@OF2UAT)

| Process Inventory Asset PO Interface Records - aspo | a la l ≦ la l l l l la la la la la la la la la l |  |
|-----------------------------------------------------|--------------------------------------------------|--|
| 12                                                  | 😰 Selected POs                                   |  |
| Assets                                              | Asset Additional Details                         |  |
| Ok SU Barcode # *New Asset                          | View Purchase Order                              |  |
|                                                     | Identifier Type View PO Item Details             |  |
|                                                     |                                                  |  |
|                                                     | Catalog Manufad                                  |  |
|                                                     | Model Descri 63001164 1                          |  |
|                                                     | Sarial Number                                    |  |
|                                                     | Record Last Updated 09/28/2023                   |  |
|                                                     | Activity Status                                  |  |
|                                                     | Asset Condition                                  |  |
|                                                     | Business Unit                                    |  |
|                                                     | Owner                                            |  |
|                                                     | Department                                       |  |
|                                                     | Custodian Identifier                             |  |
|                                                     | Last Name First                                  |  |
| Create 1 Assets                                     | User Identifier                                  |  |
| ✓ Use next available identifier?                    |                                                  |  |
| Unprocessed Interface Records                       | Do Not Use                                       |  |
| 0 Assets                                            |                                                  |  |
| 0 Asset Value Components                            |                                                  |  |
|                                                     | Message                                          |  |
| L                                                   |                                                  |  |
|                                                     |                                                  |  |

You can reduce the allocation box by clicking the arrow in the blue header.

Sunflower Enterprise - Production 5.4.2 - 09/28/2023 (KKAEHLER@OF2UAT) \_ Action Edit Query Block Record Field Lookup Help Window 🗔 📐 🖴 🖸 í 🖂 í 📥 🤝 🔤 🗟 🖸 🖾 🔯 🛯 🚬 🛃 🖓 🤶 H & X • V • X I = I = 0 0 0 + H 💻 🞐 Process Inventory Asset PO Interface Records - aspo0020 (Page 2 of 3) 날 제 X - Assets Additional Details Ok SU Barcode # \* New Asset 7390692 2 Identifier Type Manufacturer Catalog Model Description Serial Number Acquisition Date Record Last Updated 09/28/2023 Today's Date Activity Status IN SERVICE Flags Asset Condition **Business Unit** Owner Department Custodian Identifier Mid 📃 Last Name First User Identifier Create 1 Assets Last Name First Mid Use next available identifier? Location Do Not Use Unprocessed Interface Records 0 Assets 0 Asset Value Components Message Selected POs Record: 1/1

 $\times$ 

Now you have full view of your form. Fill out the form as usual.

| Assets                 |             | Asset Addit          | ional Details        |                     |                     |           |  |
|------------------------|-------------|----------------------|----------------------|---------------------|---------------------|-----------|--|
| Ok SU Barcode #        | * New Asset |                      |                      |                     |                     |           |  |
| <b>7390692</b>         | <b>~</b>    | Identifier Type      | TAGGABLE             |                     |                     |           |  |
|                        |             |                      |                      |                     |                     |           |  |
|                        |             | Catalog              | 179598               | Manufactur          | er FREEMOTION E     | XERCISE   |  |
|                        |             | Model                | EFM-G624             | Descriptio          | DUALL CABLE         | CROSS M   |  |
|                        |             |                      |                      |                     |                     |           |  |
|                        |             | Serial Number        | 1C26490              |                     | Acquisition Date 09 | 9/28/2023 |  |
|                        |             | Record Last Updated  | 09/28/2023           |                     | Today's Date        |           |  |
|                        |             | Activity Status      |                      |                     | Flags               |           |  |
|                        |             | Asset Condition      | 1 GOOD CO            | NDITION             |                     |           |  |
|                        |             | Business Unit        | LAAA - DEPARTMENT OF | ATHLETICS, PHYSICAL | EDUCATION AND R     | ECRE      |  |
|                        |             | Owner                | STANFORD UNIVERSITY  |                     |                     |           |  |
|                        |             | Department           | LAGT - DAPER DEPARTM | IENTWIDE OPERATIONS |                     |           |  |
|                        |             | Custodian Identifier | 06083177             | First ALAN          |                     | Mid       |  |
|                        |             | Last Name            | SMITH                | First ALAN-         | MICHAEL             |           |  |
|                        | Assets      | Last Name            |                      | First               |                     | Mid       |  |
| ✓Use next available id | lentifier?  | Location             |                      | DOR 295-01 ROOM 7   | 73402               |           |  |
| Unprocessed Interfac   | e Records   | Do Not Use           |                      | <u></u>             | 10102               |           |  |
|                        | ts          |                      |                      |                     |                     |           |  |
| 0 Asset Value C        | omponents   |                      |                      |                     |                     |           |  |
|                        |             | Messa                | ige                  |                     |                     |           |  |
|                        |             |                      |                      |                     |                     |           |  |

When your record is complete, click the blue disc icon at the top left of the ribbon to save. Notice that the line item from your created record is still in the allocation box. Click OK to and minimize the allocation box and close the record form to return to the PO Interface.

| 🞐 Sunflower Enterprise - Production 5.4.2 - 09/28/2023 (K                                                                                                    | (AEHLER@OF2UAT)                                                                                                    | - 🗆 X |
|----------------------------------------------------------------------------------------------------|----------------------------------------------------------------------------------------------------|-------|
| ction Edit Query Block Record Field Lookup Hel                                                                                                    | p <u>W</u> indow                                                                                                    |       |
| 🔲 🛛 🖪 🚺 i 🖂 i 🛆 🤝 i 🖾 🖸                                                                                                    | 1 🛛 I 🔟 📝 I I 🖽 🖌 🏹 🗣 🖉 📼 🖉 📼 🗊 🗊 🗊 👘 👪 💻                                                                                                    |       |
| Process Inventory Asset PO Interface Records - aspo0                                                                                                    | 020 (Page 2 of 3) 기 X                                                                                                    |       |
| Process Inventory Asset PO Interface Records - aspool   Assets   Ok SU Barcode #   TAG NEEDED     Image: Assets     Image: Assets <th>Asset Additional Details<br/>View PO Item Details<br/>View PO Item Details<br/>View PO Item Details<br/>Catalog<br/>Model<br/>Serial Number<br/>Record Last Updated<br/>09/28/2023<br/>Actit<br/>Orms<br/>Asset<br/>Bus<br/>AS-01390: Transaction complete. Successfully<br/>created/updated 1 of 1 asset(s)<br/>User Identifier<br/>Location<br/>Do Not Use</th> <th></th> | Asset Additional Details<br>View PO Item Details<br>View PO Item Details<br>View PO Item Details<br>Catalog<br>Model<br>Serial Number<br>Record Last Updated<br>09/28/2023<br>Actit<br>Orms<br>Asset<br>Bus<br>AS-01390: Transaction complete. Successfully<br>created/updated 1 of 1 asset(s)<br>User Identifier<br>Location<br>Do Not Use |       |
| 0 Asset Value Components                                                                                                    |                                                                                                    |       |
|                                                                                                    | wessage                                                                                                    |       |
| AS-01390: Transaction complete. Successfully created/u                                                                                                    | pdated 1 of 1 asset(s)                                                                                                    |       |
| Record: 1/1                                                                                                    |                                                                                                    | )     |

When you return to the PO Interface. Note that the line 1 box is still checked, and that there is a 1 in the Assets column. This means that you have created an asset with that line. If you double-click on the 1 in the Assets column a pop up will show you the SUID tag number and if the record processed correctly.

To create another record from this PO, click the Show List button again to bring up your Allocation Box.

| Q U A N T I T Y       A LLO C A T E D         Comments                                                                                                    | bl2 N        | P PO    | Identifier Po                          | Supplier     |          | C              | Organization   |            | Pmo Update Fl     | aq         |          |  |
|----------------------------------------------------------------------------------------------------|--------------|---------|----------------------------------------|--------------|----------|----------------|----------------|------------|-------------------|------------|----------|--|
| Comments         Allocated           D Item Details         QUANTITY         ALLOCATED           Ordered         Received         Assets * Non-Material * Material * Remaining Balance           1         FREEMOTION DUAL CABLE CROSS (WHEEL         1         1         1         0         0         \$5,102.72           2         NUSTEP T5 RECUMBENT STEPPER, STANDA         1         1         0         0         \$4,868.00         •           7         SHIPPING & HANDLING         1         1         0         0         \$2,275.00         •           8         DELIVERY & SETUP (INSTALLATION)         1         1         0         0         \$2,275.00         •           •         •         •         •         •         •         •         •                                                                                                    |              | 63      | 001164 PA                              | CIFIC FITNES | S PRODUC | TS I           | _PRO           |            | Y                 | -9         |          |  |
| O Item Details          O U A N T I T Y         ALLO C ATE D         Ordered Received Assets * Non-Material * Material * Remaining Balance         1         FREEMOTION DUAL CABLE CROSS (WHEEL         1         1         1                                                                                                    |              | Co      | mments                                 |              |          |                |                |            |                   |            |          |  |
| O Item Details          Q U A N T I T Y       ALLO CATE D         NP Item # Description       Ordered Received Assets * Non-Material * Material * Remaining Balance         1       FREEMOTION DUAL CABLE CROSS (WHEEL       1       1       1       0       \$\$\$0.00         2       NUSTEP T5 RECUMBENT STEPPER, STANDA       1       1       0       0       \$\$\$\$\$\$\$\$\$\$\$\$\$\$\$\$\$\$\$\$\$\$\$\$\$\$\$\$\$\$\$\$\$\$\$\$                                                                                                    | 1            |         |                                        |              | ,        |                |                |            |                   | Þ          |          |  |
| QUANTITY       ALLOCATED         Ordered       Received       Assets * Non-Material * Material * Remaining Balance         1       FREEMOTION DUAL CABLE CROSS (WHEEL       1       1       1       0       \$.00         2       NUSTEP T5 RECUMBENT STEPPER, STANDA       1       1       0       0       \$5,102.72         6       SCIFIT PRO 1 UPPER BODY W/ADJ HEAD, CI       1       1       0       0       \$4,868.00         7       SHIPPING & HANDLING       1       1       0       0       \$2,275.00         8       DELIVERY & SETUP (INSTALLATION)       1       1       0       0       \$2,275.00         1       0       0       0       \$2,275.00       \$\$\$                                                                                                    | O Item       | Details | 3                                      |              |          |                |                |            |                   |            | $\leq 1$ |  |
| NP tem #       Description       Ordered       Received       Assets *       Non-Material *       Remaining Balance         1       FREEMOTION DUAL CABLE CROSS (WHEEL       1       1       1       0       \$0.00         2       NUSTEP T5 RECUMBENT STEPPER, STANDA       1       1       0       0       \$5,102.72         6       SCIFIT PRO 1 UPPER BODY W/ADJ HEAD, CI       1       1       0       0       \$2,2315.50         7       SHIPPING & HANDLING       1       1       0       0       \$2,275.00         8       DELIVERY & SETUP (INSTALLATION)       1       1       0       0       \$2,275.00         1       0       0       0       \$2,275.00       Image: Comparison of the second of the second of the se |              |         |                                        | QUAN         | тіту     |                | ALLOCATE       | D          |                   |            |          |  |
| 1       FREEMOTION DUAL CABLE CROSS (WHEEL       1       1       1       1       0       \$.00         2       NUSTEP T5 RECUMBENT STEPPER, STANDA       1       1       0       0       \$\$5,102.72         6       SCIFIT PRO 1 UPPER BODY W/ADJ HEAD, Cf       1       1       0       0       \$\$4,868.00         7       SHIPPING & HANDLING       1       1       0       0       \$\$2,315.50         8       DELIVERY & SETUP (INSTALLATION)       1       1       0       0       \$\$2,275.00         1       1       0       0       \$\$2,275.00       1       1       1       0         1       1       1       1       1       1       1       1       1       1         1       1       1       1       1       1       1       1       1       1       1       1       1       1       1       1       1       1       1       1       1       1       1       1       1       1       1       1       1       1       1       1       1       1       1       1       1       1       1       1       1       1       1       1 <td< td=""><td>NP Ite</td><td>em #</td><td>Description</td><td>Ordered</td><td>Received</td><td>Assets *</td><td>Non-Material *</td><td>Material *</td><td>Remaining Balance</td><td></td><td></td><td></td></td<>                                                                                                    | NP Ite       | em #    | Description                            | Ordered      | Received | Assets *       | Non-Material * | Material * | Remaining Balance |            |          |  |
| 2       NUSTEP T5 RECUMBENT STEPPER, STANDA       1       1       0       0       \$\$,102.72         6       SCIFIT PRO 1 UPPER BODY W/ADJ HEAD, CI       1       1       0       0       \$\$4,868.00         7       SHIPPING & HANDLING       1       1       0       0       \$\$2,315.50         8       DELIVERY & SETUP (INSTALLATION)       1       1       0       0       \$\$2,275.00         1       1       0       0       \$\$2,275.00       1       1       0       0       \$\$2,275.00       1         1       1       0       0       0       \$\$2,275.00       1       1       1       1       1       1       1       1       1       1       1       1       1       1       1       1       1       1       1       1       1       1       1       1       1       1       1       1       1       1       1       1       1       1       1       1       1       1       1       1       1       1       1       1       1       1       1       1       1       1       1       1       1       1       1       1       1       1 <td>2 🗆 🛽</td> <td></td> <td>FREEMOTION DUAL CABLE CROSS (WHEEL</td> <td>1</td> <td>1</td> <td>1</td> <td>1</td> <td>0</td> <td>\$.00</td> <td></td> <td></td> <td></td>                                                                                                    | 2 🗆 🛽        |         | FREEMOTION DUAL CABLE CROSS (WHEEL     | 1            | 1        | 1              | 1              | 0          | \$.00             |            |          |  |
| 6       SCIFIT PRO 1 UPPER BODY W/ADJ HEAD, CI       1       1       0       0       \$4,868.00         7       SHIPPING & HANDLING       1       1       0       0       \$2,315.50         8       DELIVERY & SETUP (INSTALLATION)       1       1       0       0       \$2,275.00         1       1       0       0       \$2,275.00       1       1       0       0         1       1       0       0       0       \$2,275.00       1       1       0       0       \$2,275.00       1         1       1       1       0       0       0       \$2,275.00       1       1       1       0       0       \$2,275.00       1       1       1       0       0       \$2,275.00       1       1       1       0       0       \$2,275.00       1       1       1       0       0       \$2,275.00       1       1       0       0       1       1       0       1       1       0       0       \$2,275.00       1       1       1       0       1       1       0       0       1       1       0       0       1       1       1       0       0       1 <td>□ <b>□</b> 2</td> <td></td> <td>NUSTEP T5 RECUMBENT STEPPER, STANDA</td> <td>1</td> <td>1</td> <td>0</td> <td>0</td> <td>0</td> <td>\$5,102.72</td> <td></td> <td></td> <td></td>                                                                                                    | □ <b>□</b> 2 |         | NUSTEP T5 RECUMBENT STEPPER, STANDA    | 1            | 1        | 0              | 0              | 0          | \$5,102.72        |            |          |  |
| 7       SHIPPING & HANDLING       1       1       0       0       \$2,315.50         8       DELIVERY & SETUP (INSTALLATION)       1       1       0       0       \$2,275.00         •       •       •       •       •       •       •       •         •       •       •       •       •       •       •       •         •       •       •       •       •       •       •       •         •       •       •       •       •       •       •       •         •       •       •       •       •       •       •       •       •         •       •       •       •       •       •       •       •       •         •       •       •       •       •       •       •       •       •         •       •       •       •       •       •       •       •       •       •       •       •       •       •       •       •       •       •       •       •       •       •       •       •       •       •       •       •       •       •       •       •                                                                                                    | - 6          |         | SCIFIT PRO 1 UPPER BODY W/ADJ HEAD, CF | 1            | 1        | 0              | 0              | 0          | \$4,868.00        |            |          |  |
| 8       DELIVERY & SETUP (INSTALLATION)       1       1       0       0       \$2,275.00         •       •       •       •       •       •       •       •       •         •       •       •       •       •       •       •       •       •         •       •       •       •       •       •       •       •       •         •       •       •       •       •       •       •       •       •       •         •       •       •       •       •       •       •       •       •       •       •       •       •       •       •       •       •       •       •       •       •       •       •       •       •       •       •       •       •       •       •       •       •       •       •       •       •       •       •       •       •       •       •       •       •       •       •       •       •       •       •       •       •       •       •       •       •       •       •       •       •       •       •       •       •       •       •                                                                                                    | ] 🗆 🛛        |         | SHIPPING & HANDLING                    | 1            | 1        | 0              | 0              | 0          | \$2,315.50        |            |          |  |
|                                                                                                    |              |         | DELIVERY & SETUP (INSTALLATION)        | 1            | 1        | 0              | 0              | 0          | \$2,275.00        |            |          |  |
|                                                                                                    | ] 🗆 [        |         |                                        |              |          |                |                |            |                   |            |          |  |
|                                                                                                    |              |         |                                        |              |          |                |                |            |                   |            |          |  |
|                                                                                                    |              |         |                                        |              |          |                |                |            |                   |            |          |  |
|                                                                                                    |              |         |                                        |              |          |                |                |            |                   |            |          |  |
|                                                                                                    |              |         |                                        |              |          |                |                |            |                   | <b>—</b> , | -        |  |
|                                                                                                    |              |         |                                        |              |          |                |                |            |                   | Ε.         |          |  |
|                                                                                                    |              |         |                                        | 1 .55        |          | [              |                |            |                   | Ð          |          |  |
|                                                                                                    |              |         |                                        |              |          |                |                |            | -<br>-            |            |          |  |
|                                                                                                    |              |         |                                        |              | <<       | <u>V</u> iew > | > Show List    | Change Log |                   |            |          |  |
| <ul> <li>✓ Loococococococococococococococococococo</li></ul>                                                                                                    |              |         |                                        |              |          |                |                |            |                   |            |          |  |

The Allocation Box will pop-up and it is very important to remove the selected line item by unclicking the checked box or use the double back arrows to clear the Box.

| Sunnower Enterprise - Production 3.4.2 - 09/26/2023 (KARPLER@OF20A         Exit Agree Contract Mgmt Maintenance Finance Inactive Excess F         □       □       □       □       □       □       □       □       □       □       □       □       □       □       □       □       □       □       □       □       □       □       □       □       □       □       □       □       □       □       □       □       □       □       □       □       □       □       □       □       □       □       □       □       □       □       □       □       □       □       □       □       □       □       □       □       □       □       □       □       □       □       □       □       □       □       □       □       □       □       □       □       □       □       □       □       □       □       □       □       □       □       □       □       □       □       □       □       □       □       □       □       □       □       □       □       □       □       □       □       □       □       □       □       □       □       □       < | Review IT Cor                                                                                                    | mponents 🗄<br>🕄 陷 🔏                                           | arcode Co                                      | nfiguration Ship                                         | oments         | Admin Reports                    | Functions Utility | y <u>W</u> indow Hel<br>《르키×Ì | p<br>¥ |  |
|----------------------------------------------------------------------------------------------------|----------------------------------------------------------------------------------------------------|---------------------------------------------------------------|------------------------------------------------|----------------------------------------------------------|----------------|----------------------------------|-------------------|-------------------------------|--------|--|
| Cmpl? NP PO Identifier Po<br>63001164 PA<br>Comments  Cmpletails                                                                                                    | Supplier<br>CIFIC FITNES                                                                                          | S PRODUC                                                      | O<br>TS L                                      | rganization<br>PRO                                       |                | P0<br>Item #                     | Add to list       | Unallocated<br>Quantity       |        |  |
| NP Item # Description<br>1 FREEMOTION DUAL CABLE CROSS (WHEEL<br>2 NUSTEP T5 RECUMBENT STEPPER, STANDA<br>6 SCIFIT PRO 1 UPPER BODY W/ADJ HEAD, CF<br>7 SHIPPING & HANDLING<br>8 DELIVERY & SETUP (INSTALLATION)<br>8 DELIVERY & SETUP (INSTALLATION)                                                                                                    | Q U A N<br>Ordered<br>1<br>1<br>1<br>1<br>1<br>1<br>1<br>1<br>1<br>1<br>1<br>1<br>1<br>1<br>1<br>1<br>1<br>1<br>1 | TITY<br>Received<br>1<br>1<br>1<br>1<br>1<br>1<br>1<br>1<br>1 | Assets * 1 0 0 0 0 0 0 0 0 0 0 0 0 0 0 0 0 0 0 | ALLOCATE<br>Non-Material *<br>1<br>0<br>0<br>0<br>0<br>0 | D<br>Materi    | Serialized As:     Serialized Ma | sets              | Allocate                      |        |  |
| PO Identifier<br>Record: 1/1                                                                                                    |                                                                                                    | <                                                             | <br>⊻iew )>>                                   | > )[ <u>S</u> how List]                                  | <u>C</u> hange | O Non-Serialize                  | d Materials       |                               |        |  |

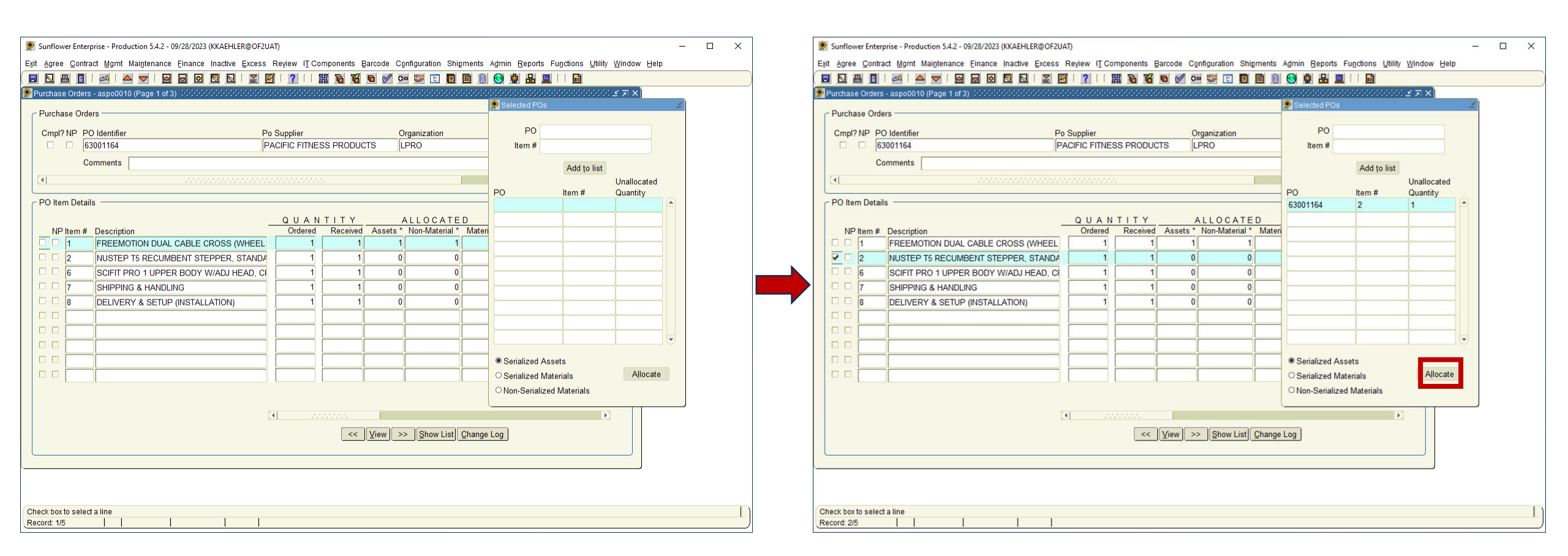

With an empty Allocation Box, select another line item and continue the record creation(s). In another example, this PO has 5 identical systems that will need 5 records.

| Sunflower Enterprise - Production 5.4.2 - 09/28/2023 (KKAEHL<br>Exit Agree Contract Mgmt Maintenance Einance Inactive   Image: State State Sta               | ER@OF2UAT)<br>Excess Review II Components Barco<br>[ 🔄 🗹 [ ? [ [ 🏦 🖻 🔀 🖻                                                                                                    | de Configuration Ship                                                                                                    | ments Agmin Reports Functions                                                                                                    | – □ ×<br>Utility Window Help |
|----------------------------------------------------------------------------------------------------|----------------------------------------------------------------------------------------------------|----------------------------------------------------------------------------------------------------|----------------------------------------------------------------------------------------------------|------------------------------|
| Purchase Orders - aspoulto (Page 1 of 3) - concordence of a concordence of a concordence of | Po Supplier<br>OLYMPUS CONTROLS                                                                                                    | Organization<br>QCSS                                                                                                    | Pmo Update Fl                                                                                                    | ag                           |
| PO Item Details         NP Item # Description         1       \$X8-A653SSTD, TABLE TOP, STRAIG         2       RC700D CONTROLLER FOR GX8 SER         3       15 METER POWER AND SIGNAL CAE         4       RC700A WITH FORCE SENSING                                                                                                    | QUANTITY<br>Ordered Received As<br>IT, BAC 5 5<br>ES 1 1<br>LE, S-S 5 5<br>5 5<br>6 5<br>6 6<br>6 6<br>6 6<br>7<br>7<br>7<br>7<br>7<br>7<br>7<br>7<br>7<br>7<br>7<br>7<br>7<br>7 | ALLOCATE<br>sets * Non-Material * 0 0 | D<br>Material * Remaining Balance<br>0 \$97,250.00<br>0 \$8,885.00<br>0 \$7,725.00<br>0 \$8,250.00<br>0 \$8,250.0 |                              |
| Description           Record: 1/4                                                                                                    | ( <u><u></u><u></u><u></u><u></u><u></u><u></u><u></u><u></u><u></u><u></u><u></u><u></u><u></u><u></u><u></u><u></u><u></u><u></u><u></u></u>                                   | w) >> Show List) (                                                                                                    | <u>Change Log</u>                                                                                                    |                              |

Here lines 1, 3 and 4 have been selected for the first record. Click Allocate and complete the record.

| و 🌪  | unflow                    | ver Enter | prise - Production 5.4.2 - 09/28/2023 (KKAEHLER@OF2U | AT)                  |                       |           |                  |                    |                                     |                                 |                         | — 🗆      | $\times$ |
|------|---------------------------|-----------|------------------------------------------------------|----------------------|-----------------------|-----------|------------------|--------------------|-------------------------------------|---------------------------------|-------------------------|----------|----------|
| Exit | Agree                     | Contra    | act Mgmt Maintenance Finance Inactive Excess         | Review I <u>T</u> Co | mponents B            | arcode Co | nfiguration Ship | ments Adm          | in <u>R</u> eports Functio          | ons <u>U</u> tility <u>W</u> in | ndow Help               |          |          |
|      |                           | 90        |                                                      | <u> [ ] [ ]</u>      |                       | • 🖉 🖬     | - 🖾 🖪 .          |                    |                                     |                                 |                         |          |          |
| P    | rchas                     | e Orders  | - aspo0010 (Page 1 of 3)                             |                      |                       |           |                  |                    |                                     | <u></u> ≚ 7                     | א ד<br>א                |          |          |
| ٢    | Purcha                    | ise Orde  | ers                                                  |                      |                       |           |                  |                    | 🞐 Selected POs                      |                                 |                         | <u> </u> |          |
|      | Cmpl?                     | NP P      | D Identifier Po                                      | Supplier             |                       | 0         | rganization      |                    | PO                                  |                                 |                         |          |          |
|      |                           | 6         | 3053730 O                                            | LYMPUS CON           | ITROLS                |           | CSS              |                    | Item #                              |                                 |                         |          |          |
|      |                           | C         | omments                                              |                      |                       |           |                  |                    | nem #                               |                                 |                         |          |          |
| Ľ    | Add to list               |           |                                                      |                      |                       |           |                  |                    |                                     |                                 |                         |          |          |
|      |                           | m Dotoi   |                                                      |                      |                       |           |                  |                    | PO                                  | ltem #                          | Unallocated<br>Quantity |          | ſ        |
| ['   | One                       | in Detai  | 5                                                    |                      | <b>-</b> - <b>- v</b> |           |                  |                    | 63053730                            | 1                               | 5                       |          |          |
|      | NP                        | ltem #    | Description                                          | Q U A N<br>Ordered   | Received              | Assets *  | Non-Material *   | Material *         | 63053730                            | 3                               | 5                       |          |          |
| 6    |                           | 1         | GX8-A653SSTD, TABLE TOP, STRAIGHT, BAC               | 5                    | 5                     | 0         | 0                | 0                  | 63053730                            | 4                               | 5                       |          |          |
| [    |                           | 2         | RC700D CONTROLLER FOR GX8 SERIES                     | 1                    | 1                     | 0         | 0                | 0                  |                                     |                                 |                         | 3        |          |
| 6    |                           | 3         | 15 METER POWER AND SIGNAL CABLE, S-S                 | 5                    | 5                     | 0         | 0                | 0                  |                                     |                                 |                         |          |          |
| 6    |                           | 4         | RC700A WITH FORCE SENSING                            | 5                    | 5                     | 0         | 0                | 0                  |                                     |                                 |                         | 12       |          |
| [    |                           |           |                                                      |                      |                       |           |                  |                    |                                     | <u> </u>                        |                         |          |          |
|      |                           | ļ         |                                                      |                      |                       |           |                  |                    |                                     |                                 | <u> </u>                |          |          |
|      |                           |           |                                                      |                      |                       |           |                  |                    |                                     |                                 |                         |          |          |
|      |                           |           |                                                      |                      |                       |           |                  |                    | L                                   |                                 |                         |          |          |
|      |                           |           |                                                      |                      |                       |           |                  |                    | Serialized Asse                     | ts                              |                         | _        |          |
|      |                           |           |                                                      |                      |                       |           |                  |                    | <ul> <li>Serialized Mate</li> </ul> | rials                           | Allocate                |          |          |
|      |                           |           |                                                      |                      |                       |           |                  |                    | ○ Non-Serialized                    | Materials                       |                         |          |          |
|      |                           |           |                                                      | •                    |                       |           |                  | l                  |                                     | Ľ                               |                         |          |          |
|      |                           |           |                                                      |                      | <<                    | View >:   | > Show List      | <u>C</u> hange Log |                                     |                                 |                         |          |          |
|      |                           |           |                                                      |                      |                       |           |                  |                    |                                     |                                 |                         |          |          |
|      |                           |           |                                                      |                      |                       |           |                  |                    |                                     |                                 |                         |          |          |
|      |                           |           |                                                      |                      |                       |           |                  |                    |                                     |                                 |                         |          |          |
|      |                           |           |                                                      |                      |                       |           |                  |                    |                                     |                                 |                         |          |          |
| Che  | neck box to select a line |           |                                                      |                      |                       |           |                  |                    |                                     |                                 |                         |          |          |
| Rec  | ecord: 4/4                |           |                                                      |                      |                       |           |                  |                    |                                     |                                 |                         |          |          |

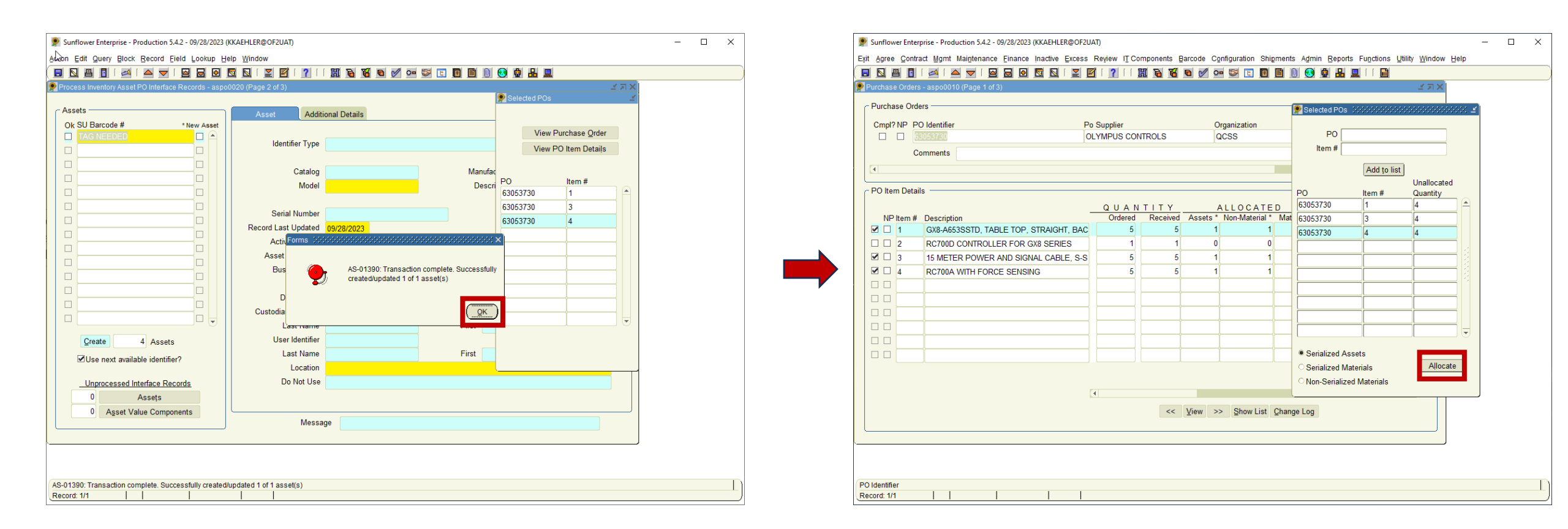

Here lines 1, 3 and 4 will remain in the Allocation Box, click OK and return to the PO interface. You have the same 3 lines allocated and you can just click Allocate and complete the next record because the line items on the records are the same. Continue until you have created all 5 records.

#### STANFORD UNIVERSITY

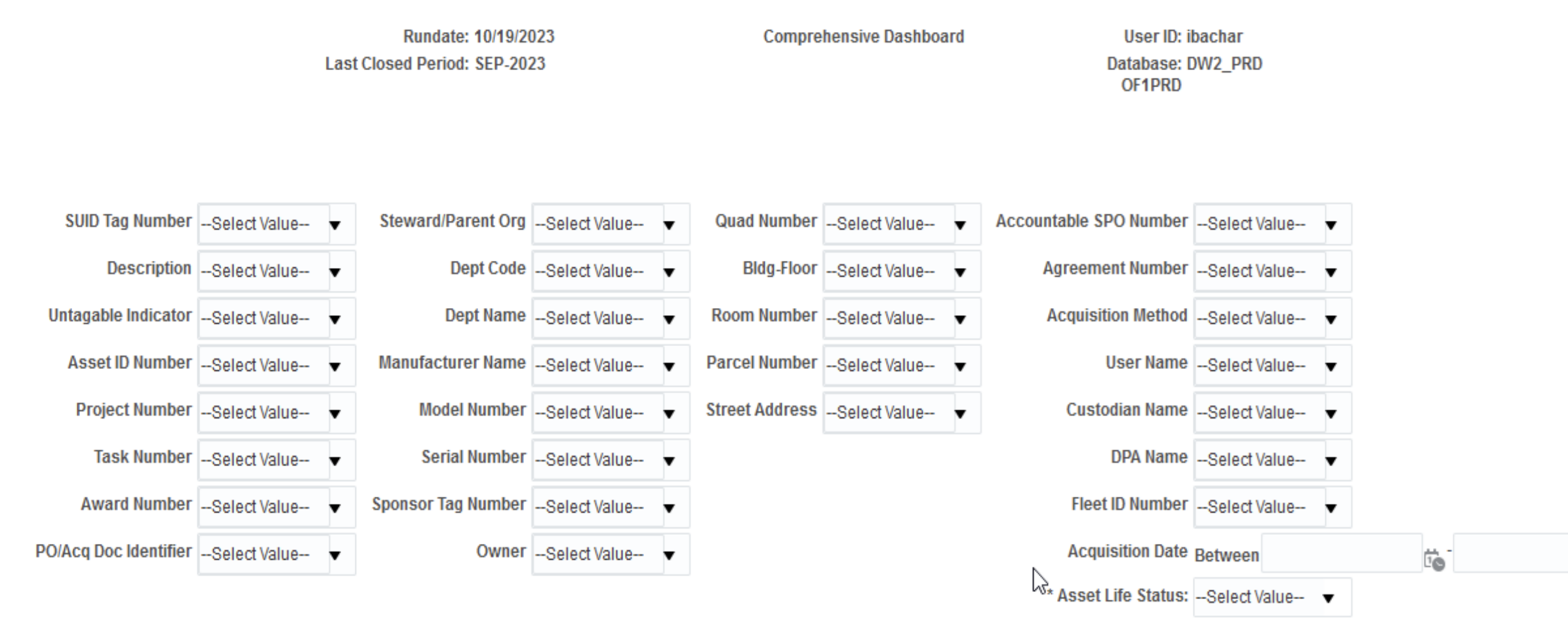

10

Reset v

Apply

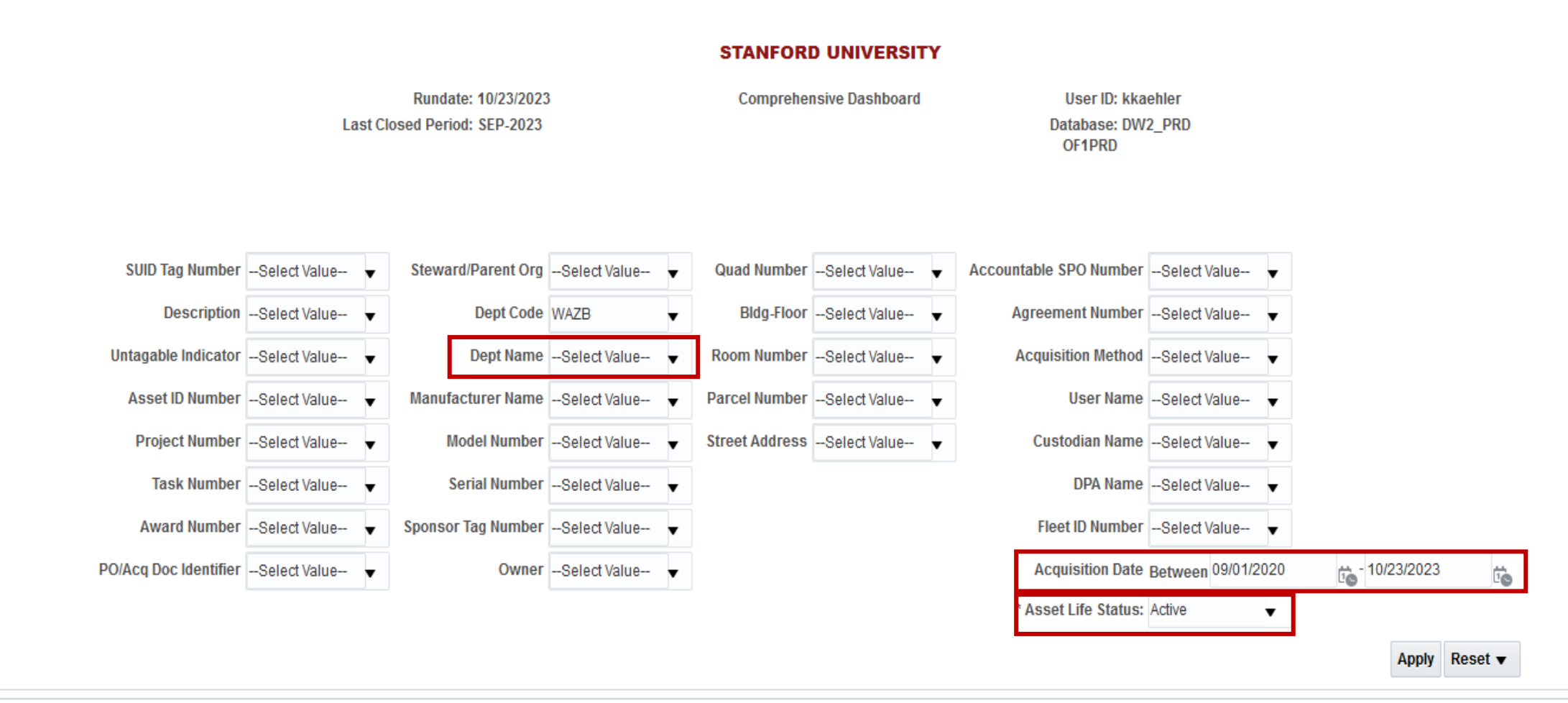

Please select Asset Life Status before running the Report. You may enter more Parameter Values to narrow the search.

# FORMATTED DATA

### Can still be exported to .xlsx

Home Catalog Favorites 🕶 Dashboards 🖝 Create 💌 Open 💌

P Comprehensive Dashboard Report

Home Catalog Favorites 🔻 Dashboards 💌 Create 💌 Open

| UID<br>3g Description<br>umber    | Manufacturer<br>Name       | Model Number       | Serial Number    | Year<br>of Own<br>Mfr | er C              | org Dept<br>code Name            | DPA                              | Custodian          | Service<br>User Center<br>Indicato | IDC Flag F     | building<br>lame G                       | Quad Building                    | P Room           | Street Par<br>Address Nur           | cel Acqui<br>nber Date | isition Acquisition<br>Method | PO/Acq<br>Doc<br>Identifier | SFA Acq Net Boo<br>Amount Value | k FA<br>Distributio<br>Amount | n Percent<br>Breakdown | <sub>m</sub> Project Ta | sk Award Expe<br>Type | enditure Awa<br>Code End | rd Fixed<br>Date Number | Fixed<br>Asset SF<br>Invoice Nu<br>Flag<br>Indicator | O Accounta<br>mber SPO<br>Number | ble Asset<br>Agreemen<br>Number | PMO Sponso<br>nt Audit Tag<br>Code Numbe | r Fleet ID Inventory<br>Number Resolution | Last<br>Inventory<br>Date | Untagable<br>Indicator | PMO Due<br>Date | Status Conditio              | Final<br>Event<br>Date | Final Final Even<br>Event Method<br>Method Descriptio | Fixed<br>Asset<br>Retire<br>Status | Cost at<br>etirement Retirem<br>ate Amount | surplus<br>Property<br>Sales<br>Invoice<br>Number | Attachments<br>Code |
|-----------------------------------|----------------------------|--------------------|------------------|-----------------------|-------------------|----------------------------------|----------------------------------|--------------------|------------------------------------|----------------|------------------------------------------|----------------------------------|------------------|-------------------------------------|------------------------|-------------------------------|-----------------------------|---------------------------------|-------------------------------|------------------------|-------------------------|-----------------------|--------------------------|-------------------------|------------------------------------------------------|----------------------------------|---------------------------------|------------------------------------------|-------------------------------------------|---------------------------|------------------------|-----------------|------------------------------|------------------------|-------------------------------------------------------|------------------------------------|--------------------------------------------|---------------------------------------------------|---------------------|
| 246838 PROFILER                   | NANOSTRING<br>TECHNOLOGIES | NCT-SPRINT<br>DEMO | 1512P0058        | 2016 STAN<br>UNIV     | IFORD W<br>ERSITY | VAZB WAZB<br>Genel               | B- Bajorek,<br>tics Eva S.       | Coller,<br>John A  | Unknown Y                          | UNALLOW 5      | 90-00- 0<br>CENTER N<br>OR 0             | 7 - 590-00<br>IEDICAL<br>CENTER  | 0120 2           | 269 142<br>CAMPUS<br>DR             | -05-045 9/30/2         | 2022 PURCHASE                 | E 62959256                  | 0.00 0                          | 42,075.0                      | 0 100.009              | % 1126741 80            | 0 XIABC 5311          | 5 8/31                   | /2035 1870981           | 1 Y NA                                               |                                  |                                 |                                          | BARCODE<br>SCAN                           | 3/15/2023                 | TAGGABLE               | 5/15/2018       | IN<br>SERVICE GOOD<br>CONDIT | TION                   |                                                       |                                    | (                                          | 0.00                                              | CA                  |
|                                   |                            |                    |                  |                       |                   | Genor<br>Cente                   | me<br>er                         |                    |                                    | C<br>S<br>F    | CLINICAL<br>ICIENCES<br>RESRCH           |                                  | S                | STANFORD                            |                        |                               |                             | 42,075.00 33,660                | .00 0.0                       | 0                      |                         | NA                    |                          | 1870981                 | 1 N NA                                               |                                  |                                 |                                          | BARCODE<br>SCAN                           | 3/15/2023                 | TAGGABLE               | 5/15/2018       | IN GOOD<br>SERVICE CONDIT    | TION                   |                                                       | -                                  |                                            |                                                   | C,A                 |
| 246838<br>)tal                    |                            |                    |                  |                       |                   |                                  |                                  |                    |                                    |                |                                          |                                  |                  |                                     |                        |                               |                             | 42,075.00 33,660                | 42,075.0                      | 0                      |                         |                       |                          |                         |                                                      |                                  |                                 |                                          |                                           |                           |                        |                 |                              |                        |                                                       |                                    | (                                          | 0.00                                              |                     |
| 485350 SINGLE CELL<br>CONTROLLER  | 10X GENOMICS               | GCG-AR-1           | 100287           | 2021 STAN<br>UNIV     | IFORD W<br>ERSITY | VAZB WAZB<br>Genet<br>-<br>Geno  | B- Bajorek,<br>tics Eva S.<br>me | Coller,<br>John A  | Unknown Y                          | UNALLOW 0<br>F | 97-01-3155 2<br>ORTER DR F               | 0 - 097-01<br>PORTER<br>DRIVE    | 1208 3<br>F<br>D | PORTER<br>DR PALO<br>ALTO           | -18-042 3/15/2         | 2022 PURCHASE                 | E 62731771                  | 0.00 0                          | .00 297,563.3                 | 5 100.009              | % 1259622 10            | 0 PAJIQ 5311          | 5 9/19                   | /2022 1950980           | D Y 18                                               | 9707                             |                                 |                                          | INVENTOF<br>ASSET<br>INITIAL<br>EVENT     | Y 11/23/202               | 2 TAGGABLE             |                 | IN GOOD<br>SERVICE CONDIT    | TION                   |                                                       |                                    | (                                          | 0.00                                              | С                   |
|                                   |                            |                    |                  |                       |                   | Cente                            | 9r                               |                    |                                    |                |                                          |                                  |                  |                                     |                        |                               |                             | 297,563.35 208,294              | 1.34 0.0                      | 0                      |                         | NA                    |                          | 1950980                 | DN NA                                                |                                  |                                 |                                          | INVENTOF<br>ASSET<br>INITIAL<br>EVENT     | Y 11/23/202               | 2 TAGGABLE             |                 | IN GOOD<br>SERVICE CONDIT    | TION                   |                                                       | -                                  |                                            |                                                   | С                   |
| 485350<br>>tal                    |                            |                    |                  |                       |                   |                                  |                                  |                    |                                    |                |                                          |                                  |                  |                                     |                        |                               |                             | 297,563.35 208,294              | .34 297,563.3                 | 5                      |                         |                       |                          |                         |                                                      |                                  |                                 |                                          |                                           |                           |                        |                 |                              |                        |                                                       |                                    | (                                          | 0.00                                              |                     |
| 485404 FREEZER                    | THERMOFISHER<br>SCIENTIFIC | R TSX60086D        | 1127042501220606 | 2021 STAN<br>UNIV     | IFORD W           | VAZB WAZB<br>Genet<br>-<br>Geno  | Bajorek,<br>tics Eva S.<br>me    | Coller,<br>John A. | Unknown Y                          | UNALLOW 5      | 90-00-<br>CENTER N<br>OR C<br>CLINICAL   | 17 - 590-00<br>IEDICAL<br>CENTER | 0233 2           | 269 142<br>CAMPUS<br>DR<br>STANFORD | -05-045 7/15/2         | 2022 PURCHASE                 | E 62881671                  | 0.00 0                          | 15,951.1                      | 3 100.009              | % 1126741 80            | 0 XIABC 5311          | 5 8/31                   | /2035 1862988           | 3 Y NA                                               |                                  |                                 |                                          | INVENTOF<br>ASSET<br>INITIAL<br>EVENT     | IY 9/21/2022              | TAGGABLE               |                 | IN GOOD<br>SERVICE CONDIT    | TION                   |                                                       | -                                  | C                                          | 0.00                                              | С                   |
|                                   |                            |                    |                  |                       |                   | Cente                            | ər                               |                    |                                    | F              | ICIENCES<br>RESRCH                       |                                  |                  |                                     |                        |                               |                             | 15,951.13 12,229                | 1.23 0.0                      | 0                      |                         | NA                    |                          | 1862988                 | 3 N NA                                               |                                  |                                 |                                          | INVENTOF<br>ASSET<br>INITIAL<br>EVENT     | Y 9/21/2022               | TAGGABLE               |                 | IN GOOD<br>SERVICE CONDIT    | TION                   |                                                       | -                                  |                                            |                                                   | С                   |
| 485404<br>otal                    |                            |                    |                  |                       |                   |                                  |                                  |                    |                                    |                |                                          |                                  |                  |                                     |                        |                               |                             | 15,951.13 12,229                | .23 15,951.1                  | 3                      |                         |                       |                          |                         |                                                      |                                  |                                 |                                          |                                           |                           |                        |                 |                              |                        |                                                       |                                    | (                                          | 0.00                                              |                     |
| 485459 ROBOT, LIQUID<br>HANDLING  | OPENTRONS                  | OT-2R              |                  | 2022 STAN<br>UNIV     | IFORD W<br>ERSITY | VAZB WAZB<br>Genel<br>-<br>Genol | 3- Bajorek,<br>tics Eva S.<br>me | Coller,<br>John A. | Unknown Y                          | UNALLOW 5      | 90-00- 0<br>CENTER N<br>OR C<br>CLINICAL | 17 - 590-00<br>IEDICAL<br>CENTER | 0120 2           | 269 142<br>CAMPUS<br>DR<br>STANFORD | -05-045 9/8/20         | 022 PURCHASE                  | E 62904689                  | 0.00 0                          | .00 5,931.8                   | 1 100.009              | % 1126741 80            | 0 XIABC 5311          | 5 8/31                   | /2035 1924990           | D Y NA                                               |                                  |                                 |                                          | INVENTOF<br>ASSET<br>INITIAL<br>EVENT     | Y 11/23/202               | 2 TAGGABLE             |                 | IN GOOD<br>SERVICE CONDIT    | TION                   |                                                       | -                                  | (                                          | 0.00                                              | С                   |
|                                   |                            |                    |                  |                       |                   | Cente                            | 21                               |                    |                                    | F              | RESRCH                                   |                                  |                  |                                     |                        |                               |                             | 5,931.81 4,745                  | i.46 0.0                      | 0                      |                         | NA                    |                          | 1924990                 | DN NA                                                |                                  |                                 |                                          | INVENTOF<br>ASSET<br>INITIAL<br>EVENT     | Y 11/23/202               | 2 TAGGABLE             |                 | IN GOOD<br>SERVICE CONDIT    | TION                   |                                                       | -                                  |                                            |                                                   | С                   |
| 485459<br>)tal                    |                            |                    |                  |                       |                   |                                  |                                  |                    |                                    |                |                                          |                                  |                  |                                     |                        |                               |                             | 5,931.81 4,745                  | i.46 5,931.8                  | 1                      |                         |                       |                          |                         |                                                      |                                  |                                 |                                          |                                           |                           |                        |                 |                              |                        |                                                       |                                    | (                                          | 0.00                                              |                     |
| 485466 CELL COUNTER,<br>AUTOMATED | INVITROGEN                 | COUNTESS 3FI       | 2188A23033707    | STAN                  | IFORD W           | VAZB WAZB<br>Genel<br>-<br>Genol | 3- Bajorek,<br>tics Eva S.<br>me | Coller,<br>John A  | Unknown Y                          | UNALLOW 5      | 90-00- 0<br>CENTER N<br>OR 0<br>CLINICAL | 17 - 590-00<br>IEDICAL<br>CENTER | 0128 2           | 269 142<br>CAMPUS<br>DR<br>STANFORD | -05-045 4/22/2         | 2023 PURCHASE                 | E 63113844                  | 0.00 0                          | 12,106.2                      | 100.009                | % 1126741 80            | 0 XIABC 5311          | 5 8/31                   | /2035 2015997           | 7 Y NA                                               |                                  |                                 |                                          | INVENTOF<br>ASSET<br>INITIAL<br>EVENT     | Y 7/10/2023               | TAGGABLE               |                 | IN GOOD<br>SERVICE CONDIT    | TION                   |                                                       | •                                  | 0                                          | 0.00                                              | С                   |
|                                   |                            | •                  |                  |                       |                   | Cente                            | er                               |                    |                                    | 8              | CIENCES                                  |                                  |                  |                                     |                        |                               |                             | 40 406 04 44 007                | 20 0.0                        | in .                   |                         | NA                    |                          | 2046007                 | 7 N NU                                               |                                  |                                 |                                          | INVENTOR                                  | V 7140/2022               | TACCADIE               |                 | IN 0000                      |                        |                                                       |                                    |                                            |                                                   | ^                   |

### Report Data Arrangement - from right to left

| SUID<br>Tag<br>Number | Description | Manufacturer<br>Name       | Model<br>Number    | Serial Number | Year<br>of<br>Mfr | Owner                  | Org<br>Code | Dept<br>Name                               | DPA                | Custodian          | User    | Service<br>Center<br>Indicator | IDC Flag | Building<br>Name                                           | Quad                      | Building-<br>Floor | Room | Street<br>Address               | Parcel<br>Number |
|-----------------------|-------------|----------------------------|--------------------|---------------|-------------------|------------------------|-------------|--------------------------------------------|--------------------|--------------------|---------|--------------------------------|----------|------------------------------------------------------------|---------------------------|--------------------|------|---------------------------------|------------------|
| 7246838               | PROFILER    | NANOSTRING<br>TECHNOLOGIES | NCT-SPRINT<br>DEMO | 1512P0058     | 2016              | STANFORD<br>UNIVERSITY | WAZB        | WAZB-<br>Genetics<br>-<br>Genome<br>Center | Bajorek,<br>Eva S. | Coller,<br>John A. | Unknown | Y                              | UNALLOW  | 590-00-<br>CENTER<br>FOR<br>CLINICAL<br>SCIENCES<br>RESRCH | 07 -<br>MEDICAL<br>CENTER | 590-00             | 0120 | 269<br>CAMPUS<br>DR<br>STANFORD | 142-05-045       |
| 7246838<br>Total      |             |                            |                    |               |                   |                        |             |                                            |                    |                    |         |                                |          |                                                            |                           |                    |      |                                 |                  |

#### **Asset Description**

 SUID, Description, Manufacturer, Model Number, Serial Number, Owner, Org, DPA, Custodian, Service Center/IDC flag, Location

| cquisition<br>ate | Acquisition<br>Method | PO/Acq<br>Doc<br>Identifier | SFA Acq<br>Amount | Net Book<br>Value | FA<br>Distribution<br>Amount | Percent<br>Breakdown | Project | Task | Award | Expenditure<br>Type Code | Award<br>End Date | Fixed<br>Asset ID<br>Number | Fixed<br>Asset<br>Invoice<br>Flag<br>Indicator | SPO<br>Number | Accountable<br>SPO<br>Number | Asset Agreement<br>Number | PMO<br>Audit<br>Code | Sponsor<br>Tag<br>Number |
|-------------------|-----------------------|-----------------------------|-------------------|-------------------|------------------------------|----------------------|---------|------|-------|--------------------------|-------------------|-----------------------------|------------------------------------------------|---------------|------------------------------|---------------------------|----------------------|--------------------------|
| 30/2022           | PURCHASE              | 62959256                    | 0.00              | 0.00              | 42,075.00                    | 100.00%              | 1126741 | 800  | XIABC | 53115                    | 8/31/2035         | 1870981                     | Y                                              | NA            |                              |                           |                      |                          |
|                   |                       |                             | 42,075.00         | 33,660.00         | 0.00                         |                      |         |      |       | NA                       |                   | 1870981                     | Ν                                              | NA            |                              |                           |                      |                          |
|                   |                       |                             | 42,075.00         | 33,660.00         | 42,075.00                    |                      |         |      |       |                          |                   |                             |                                                |               |                              |                           |                      |                          |

| Fleet ID<br>Number | Last<br>Inventory<br>Resolution | Last<br>Inventory<br>Date | Untagable<br>Indicator | PMO Due<br>Date | Status        | Condition         | Final<br>Event<br>Date | Final<br>Event<br>Method | Final Event<br>Method<br>Description | Fixed<br>Asset<br>Retire<br>Status | FA<br>Retirement<br>Date | Cost at<br>Retirement<br>Amount | Surplus<br>Property<br>Sales<br>Invoice<br>Number | Attachments<br>Code |
|--------------------|---------------------------------|---------------------------|------------------------|-----------------|---------------|-------------------|------------------------|--------------------------|--------------------------------------|------------------------------------|--------------------------|---------------------------------|---------------------------------------------------|---------------------|
|                    | BARCODE<br>SCAN                 | 3/15/2023                 | TAGGABLE               | 5/15/2018       | IN<br>SERVICE | GOOD<br>CONDITION |                        |                          |                                      | -                                  |                          | 0.00                            |                                                   | C,A                 |
|                    | BARCODE<br>SCAN                 | 3/15/2023                 | TAGGABLE               | 5/15/2018       | IN<br>SERVICE | GOOD<br>CONDITION |                        |                          |                                      | -                                  |                          |                                 |                                                   | C,A                 |
|                    |                                 |                           |                        |                 |               |                   |                        |                          |                                      |                                    |                          | 0.00                            |                                                   |                     |

#### **Financial Information**

Acq. Date, Method, PO, Acq. Amount, NBV, FA Distribution, %, PTA, ET, Award End Date, Fixed Asset ID, Invoice Flag, SPO, Agreement, PMO Audit and Sponsor Tag Number

#### **Asset History**

Fleet ID, Last Inventory Resolution/Date, Untaggable indicator, PMO Due Date, Status, Condition, Final Event Information and Retirement, Attachment Codes

### **Equipment Fabrications**

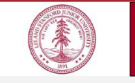

|   | Prop | erty N | lar | age | men | t Office |
|---|------|--------|-----|-----|-----|----------|
| - |      |        |     |     | _   |          |

Purpose and definition: Request a task number to build a unique stand-alone piece of equipment, or scientific instrument, by Stanford personnel. Total cost must be \$5,000 or greater and useful life of one year or more (two years, if funded by NASA). Additional details available in the Property Manual https://doresarch.stanford.edu/policies/property-management-manua//acquisition/fabrication#anchor-1739

#### Request steps:

1. Principal Investigator (P.I.) or Designee completes Section I; P.I. signs Section II.
 2. Email completed form to <u>Equipment-fabolists.stanford.edu</u>
 3. BMC: review section a fabrication task is <u>Section III</u> and return form to requester

| э. | PMO: review, assign a fabrication task in Section in and return form to requester.   |
|----|--------------------------------------------------------------------------------------|
| 4. | Please include fully approved and signed form when submitting to OSR for PTA set-up. |

| Section I – Completed by P.I. or Designee                                                                                      |                                         |                              |                                 |                            |                  |  |  |  |  |  |
|----------------------------------------------------------------------------------------------------|-----------------------------------------|------------------------------|---------------------------------|----------------------------|------------------|--|--|--|--|--|
| Fabrication Name                                                                                                    |                                         |                              |                                 |                            |                  |  |  |  |  |  |
| Fabrication Purpose                                                                                                    |                                         |                              |                                 |                            |                  |  |  |  |  |  |
| Department                                                                                                    |                                         | SPO                          | D                               | Oracle Awa                 | rd #             |  |  |  |  |  |
| Designated Lab Point of                                                                                                    | f Contact (Name, E                      | mail, Phone)                 |                                 |                            |                  |  |  |  |  |  |
| •                                                                                                    |                                         |                              |                                 |                            |                  |  |  |  |  |  |
| Estimated Completion E                                                                                                    | Date                                    | Estim                        | ted Useful Life                 | •                          |                  |  |  |  |  |  |
|                                                                                                    | Material & Supplia                      | After (                      | Completion                      |                            |                  |  |  |  |  |  |
|                                                                                                    |                                         | Contrac                      | ts ONLY)                        | ·                          |                  |  |  |  |  |  |
| Fabrication Budget                                                                                                    | \$                                      | \$                           | ,                               | Total \$                   |                  |  |  |  |  |  |
|                                                                                                    | Stanford                                | Feder                        | al                              | Other                      |                  |  |  |  |  |  |
| Fabrication Ownership<br>(Select ONE)                                                                                          | Taxable – Use ET<br>53195               | Non-T<br>55095               | axable – Use E                  | T Taxabl                   | e – Use ET 55095 |  |  |  |  |  |
| <u>Required</u><br>Attachments                                                                                                 | Itemized list of<br>Materials           | Scher<br>Drawi               | natic                           |                            |                  |  |  |  |  |  |
| Location of Fabrication                                                                                                    | Effort:                                 |                              |                                 |                            |                  |  |  |  |  |  |
| Bldg. Name                                                                                                    |                                         | Quad # 📃                     | Bldg. #                         | R                          | oom #            |  |  |  |  |  |
| PCARD use is n                                                                                                    | ot allowed for fabric<br>Reimbursements | ation where of are not allow | wnership vest<br>ed on any fabr | s with a Fede<br>ications. | eral Sponsor.    |  |  |  |  |  |
| Disease contact                                                                                                    | loobuo Strobon (intr                    | aban@atanf                   |                                 | 1 7996) for f              | urthor guidance  |  |  |  |  |  |
| Flease contact a                                                                                                    | oshua Suanan (jsu                       | anan@stann                   | nu.euu, 650.72                  | 1.7020)1011                | urther guidance. |  |  |  |  |  |
| Section II - Signed by P.I.                                                                                                    |                                         |                              |                                 |                            |                  |  |  |  |  |  |
| P.I. Concurrence: To the best of my knowledge, this equipment fabrication fully meets the purpose and definition stated above. |                                         |                              |                                 |                            |                  |  |  |  |  |  |
| P.I. Name                                                                                                    |                                         | P.I. Signa                   | iture                           |                            |                  |  |  |  |  |  |
| Section III – PMO Use                                                                                                    | Only                                    |                              |                                 |                            |                  |  |  |  |  |  |
| Approver                                                                                                    | Da                                      | te                           | Fab                             | rication Num               | ber              |  |  |  |  |  |

Property Management Office, 485 Broadway, Redwood City, CA 94063

Revised September 2023

- Request and Completion forms available on the PMO website
  - <u>https://ora.stanford.edu/re</u> <u>sources/property-</u> <u>management-manual/51-</u> <u>property-management-</u> <u>office-forms-and-</u> <u>documents</u>
- Reminder to use the current documents and not old ones with incorrect information
- We are currently down to our final 30 numbers in the 4000 range
  - Moving to 5 –digits once we assign fabrication #4999

|                                                                                                    | Property Mana<br>Equipment Fabricatio                                                                                                    | gement Office<br>on Completion Form                                                                                                    |
|----------------------------------------------------------------------------------------------------|----------------------------------------------------------------------------------------------------|----------------------------------------------------------------------------------------------------|
| Purpose and definiti<br>tagged and recorded<br>is first placed in servit<br>https://doresearch.sta<br>Request steps:<br>1. Principal Investiga<br>2. Email documents t<br>3. PMO: complete Se<br>an asset record in | ion: Reporting the completion of fabricated e<br>as a capital asset in Oracle FA and Sunflow<br>ce. Additional details available in the Proper<br>inford.edu/policies/property-management-ma<br>tor (P.I.) or Designee: complete Sections I &<br>o <u>Equipment-fab/2014sts.stanford.edu</u> . Submi<br>totion III. Also, verify, reconcile and capitaliz<br>Sunflower and affix tag on equipment. | quipment so that it can be capitalized,<br>rr. Submit this form when the fabrication<br>ty Manual at<br>nual/acquisition/fabrication#anchor-1739<br>II.<br>t one form for each fabrication.<br>e expenditures in Oracle Financials. Initiate |
| Section I – Comple                                                                                                    | ted by P.I. or Designee                                                                                                    |                                                                                                    |
| Fabrication Number                                                                                                    |                                                                                                    |                                                                                                    |
| Date placed in servi                                                                                                    | ce                                                                                                    |                                                                                                    |
| Photo of Completed                                                                                                    | Equipment attached: Yes No                                                                                                    |                                                                                                    |
|                                                                                                    |                                                                                                    |                                                                                                    |
| Bidg #                                                                                                    | Room # Departme                                                                                                    | nt                                                                                                    |
| Section II – Signed                                                                                                    | by P.I.                                                                                                    |                                                                                                    |
| P.I. Concurrence: T<br>stand-alone piece of<br>than one year (two y                                                                                                    | To the best of my knowledge, this completed<br>I capital equipment built by Stanford personn<br>rears, if funded by NASA).                                                                                                    | fabrication equipment is a unique<br>el and has a planned useful life of more                                                                                                    |
| P.I. Name (Printed)                                                                                                    | P.I. Signature                                                                                                    |                                                                                                    |
| Section III - PMO U                                                                                                    | Ise Only                                                                                                    |                                                                                                    |
| Capitalized Date                                                                                                    | By                                                                                                    | SU ID Number (barcode #)                                                                                                    |
|                                                                                                    |                                                                                                    |                                                                                                    |
| Property Management Offi                                                                                                    | ce, 482 Galvez Mall, Stanford, CA 94305-6025                                                                                                    | Revised August 2017                                                                                                    |

### These roles are unique in form and function:

#### **Re DPA Screening Authority**

- Role related to requisition review
- Responsibility of the DPA routed to review, "screen", approve
- Oracle role provides flexibility for an alternate DPA to be selected for review/approval to expedite approval if the official DPA is unavailable
- Caveat -- DPA approving will be the one routed for Unmatched resolution

#### **DPA Directory**

- SPARC application
- Designation imported from Sunflower: Primary and Back-up DPA
- Unrelated to Oracle DPA Screening role

#### Sunflower "Steward" or DPA

- Grants editing capability for asset records within specific department code(s)
- Defines who SPARC Excess Request for capital equipment (or other tagged equipment) routes for approval
- Assigned by PMO upon completion of training

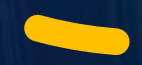

### Upcoming Training Opportunities

#### **1:1 PPM**

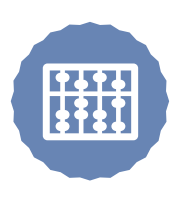

Please don't hesitate to contact your PPM with your questions or training needs

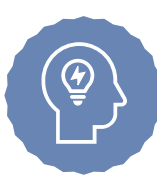

#### PM0-5010

Self-paced introduction to creating a Capital Cost Transfer in SPARC.

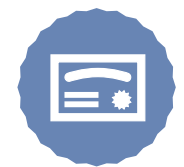

#### **PM0-1000**

DPA Certification class – in person, one day class - SRWC February 21, 2024.

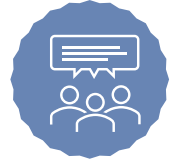

#### PM0-2000

DPA review and refresher class, single session, via zoom January 23, 2024. welcome to the

#### National Property Management Association

NPMA is a non-profit membership association for professionals who are responsible for the effective and efficient management of equipment, materials, and other moveable and durable assets for their organization.

LEARN MORE

### **NPMA CLASSES and SEMINARS**

Wednesday, November 1, 2023 Autumn Virtual Seminar 11/1/2023 » 11/2/2023

Monday, November 6, 2023 100 Worst Mistakes in Property Management Online November 2023 11/6/2023 » 11/8/2023

*Tuesday, November 28, 2023* <u>CPPS Certification Review Online</u> 11/28/2023 » 12/1/2023

Monday, December 4, 2023 <u>CPPA Certification Review Online</u> 12/4/2023 » 12/7/2023 *Tuesday, January 30, 2024* Navigating, Reviewing and Understanding Contractual Terms & Conditions Related to Property Online 1/30/2024

*Tuesday, February 6, 2024* <u>CPPS Certification Review Online</u> 2/6/2024 » 2/9/2024

Tuesday, March 12, 2024 <u>CPPA Certification Review Online</u> 3/12/2024 » 3/15/2024

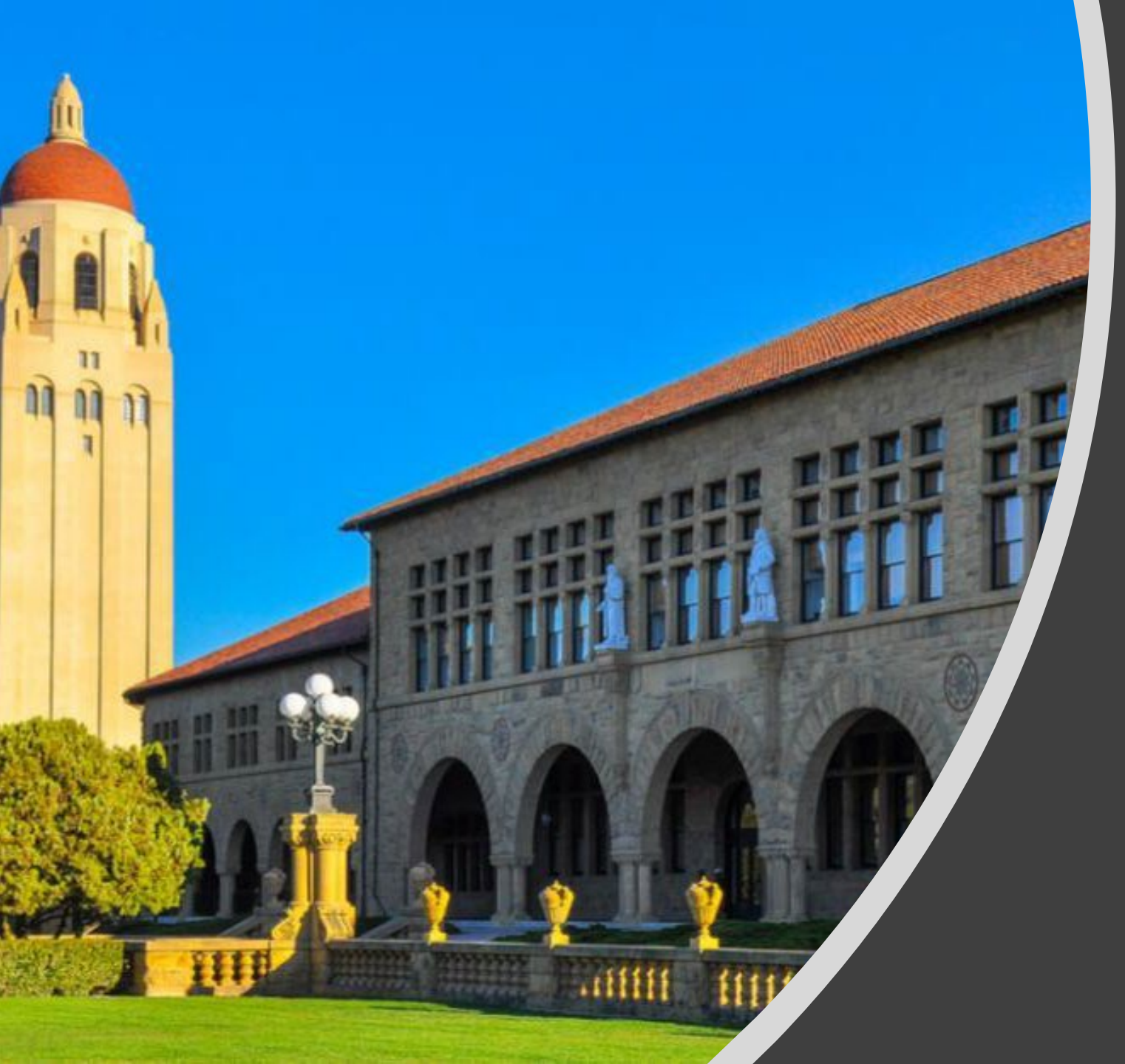

# Thank You for Attending!

Next PACE Meeting - April of 2024 PMO-3000 in STARS